# 強化連結Web of Science

若 reference 的「Accession Number」具有 Web of Science ID 或是 PubMed ID 等識別碼 ,即可串連至 Web of Science。

亦可針對整個 Group 中的 references,執行「 Create Citation Report」功能。

※使用此功能需有Web of Science資料庫權限

Endnote

## Accession Number(識別碼)

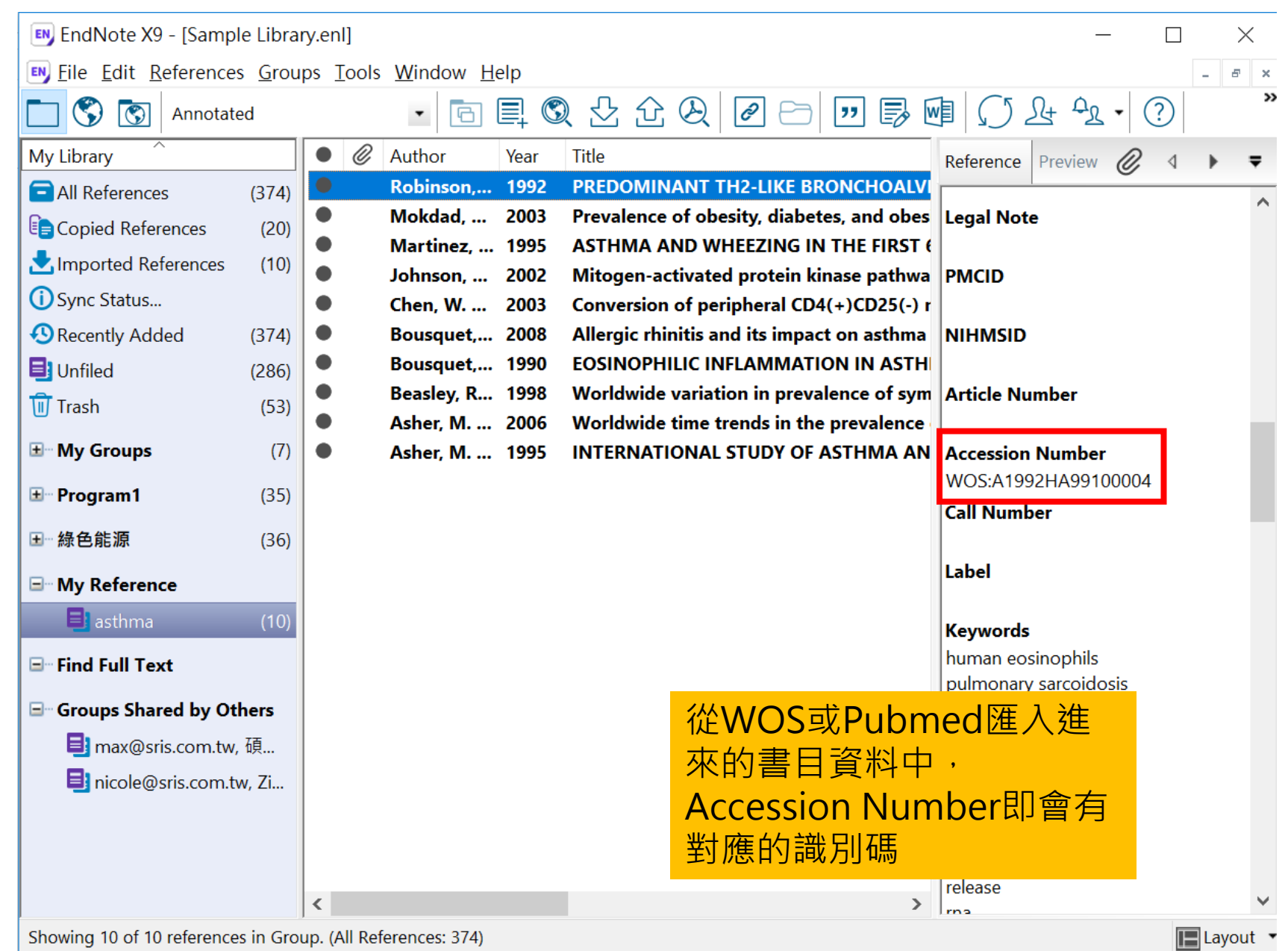

| 🔊 EndNote X9                         | - [Sample Library.enl]                              |                  |                                      | — 🗆                   | $\times$ |
|--------------------------------------|-----------------------------------------------------|------------------|--------------------------------------|-----------------------|----------|
| 🔊 <u>F</u> ile <u>E</u> dit <u>R</u> | eferences <u>G</u> roups <u>T</u> ools <u>W</u> ind | low <u>H</u> elp |                                      | -                     | e x      |
| 🗖 🔇 🖸                                | New Reference                                       | Ctrl+N           | 1 2 2 2 - " 5                        | I () L+ A₂ • ?        | >>       |
| My Library                           | Edit References                                     | Ctrl+E           |                                      | Deference Deview Q 4  | -        |
|                                      | Move References to Trash                            |                  | MINANT TH2-LIKE BRONCHOALV           | Reference Preview @ 4 | •        |
|                                      | Go To                                               | Ctrl+J           | ence of obesity, diabetes, and obes  | Legal Note            | ^        |
| Copied Re                            | Copy References To                                  | >                | MA AND WHEEZING IN THE FIRST (       |                       |          |
| Imported I                           | E-mail Reference                                    |                  | en-activated protein kinase pathwa   | PMCID                 |          |
| 🛈 Sync Statu                         | File Attachments                                    | >                | rsion of peripheral CD4(+)CD25(-) r  |                       |          |
| 🕙 Recently A                         | PDF Viewer                                          | >                | ic rhinitis and its impact on asthma | NIHMSID               |          |
| 📑 Unfiled                            | Find Full Text                                      | >                | OPHILIC INFLAMMATION IN ASTH         |                       |          |
| 🗊 Trash                              | Find Reference Updates                              |                  | wide variation in prevalence of sym  | Article Number        |          |
|                                      | URL                                                 | >                | wide time trends in the prevalence   |                       |          |
| . My Group                           | Figure                                              | >                | NATIONAL STUDY OF ASTHMA AN          |                       |          |
| ⊞- Program1                          | Web of Science                                      | >                | View Source Record                   | ● 宣看又草資訊              |          |
| ■ 綠色能源                               | Next Reference                                      | Ctrl+Page Down   | View Related Records                 | • 查看相關紀錄              |          |
|                                      | Previous Reference                                  | Ctrl+Page Up     | Create Citation Report               | ▲ 7# 슈키田→樹圯/4         |          |
|                                      | Show All References                                 | Ctrl+M           |                                      | ● 建立51用又鳳報古           |          |
| 📑 asthm                              | Show Selected References                            |                  |                                      | Keywords              |          |
| ⊡ - Find Full T                      | Hide Selected References                            |                  |                                      | human eosinophils     |          |
| - Groups Sh                          | Record Summary                                      |                  |                                      | pulmonary sarcoidosis |          |
|                                      | Find Dunlicates                                     |                  |                                      | bronchial             |          |
| max@                                 |                                                     |                  |                                      | biopsies              |          |
| 📑 nicole                             | Restore to Library                                  |                  |                                      | immune regulation     |          |
|                                      | Resolve Sync Conflicts                              |                  |                                      | th2 clones            |          |
| _                                    | Empty Trash                                         |                  | ]                                    | ifn-gamma             |          |
|                                      |                                                     | _                |                                      | release               | ~        |
|                                      |                                                     |                  | >                                    | Ima                   | Ŧ        |

# View Source Record-查看文獻資訊

| 🔊 EndNote X9                           | - [Sample Library.enl]                              |                  |                                      | - 🗆 X                     |
|----------------------------------------|-----------------------------------------------------|------------------|--------------------------------------|---------------------------|
| 🖲 <u>E</u> ile <u>E</u> dit <u>R</u> e | eferences <u>G</u> roups <u>T</u> ools <u>W</u> inc | low <u>H</u> elp |                                      | _ & ×                     |
|                                        | New Reference                                       | Ctrl+N           | ☆ & @ -> !!! ■ [!                    | ⑧ ( ) & ♀ • ? ) **        |
| Mylibrany                              | Edit References                                     | Ctrl+E           |                                      |                           |
|                                        | Move References to Trash                            |                  | MINANT TH2-LIKE BRONCHOALV           | Reference Preview 🖉 4 🕨 🛡 |
|                                        | Go To                                               | Ctrl+J           | ence of obesity, diabetes, and obes  | Legal Note                |
| Copied Re                              | Copy References To                                  | >                | MA AND WHEEZING IN THE FIRST (       |                           |
| Imported F                             | E-mail Reference                                    |                  | en-activated protein kinase pathwa   | PMCID                     |
| (i) Sync Statu                         | File Attachments                                    | >                | rsion of peripheral CD4(+)CD25(-) r  |                           |
| Recently A                             | PDF Viewer                                          | >                | ic rhinitis and its impact on asthma | NIHMSID                   |
| 📑 Unfiled                              | Find Full Text                                      | >                | OPHILIC INFLAMMATION IN ASTH         |                           |
| <u> </u> Trash                         | Find Reference Updates                              |                  | wide variation in prevalence of sym  | Article Number            |
| H My Group                             | URL                                                 | >                |                                      | Accession Number          |
|                                        | Figure                                              | >                | ATTOMAE STODT OF ASTTIMA AN          | WOS:A1992HA99100004       |
| ⊞ Program1                             | Web of Science                                      | >                | View Source Record                   | Call Number               |
| ∃─綠色能源                                 | Next Reference                                      | Ctrl+Page Down   | View Related Records                 |                           |
|                                        | Previous Reference                                  | Ctrl+Page Up     | Create Citation Report               | Label                     |
|                                        | Show All References                                 | Ctrl+M           |                                      |                           |
| astnm                                  | Show Selected References                            |                  |                                      | Keywords                  |
| □ Find Full T                          | Hide Selected References                            |                  |                                      | human eosinophils         |
| <b>⊡</b> Groups Sh                     | Record Summary                                      |                  |                                      | human interleukin-5       |
|                                        | Find Duplicates                                     |                  |                                      | bronchial                 |
|                                        | Restore to Library                                  |                  |                                      | biopsies                  |
|                                        | Resolve Sync Conflicts                              |                  |                                      |                           |
|                                        | Empty Trash                                         |                  |                                      | th2 clones                |
|                                        |                                                     |                  | J                                    | ifn-gamma                 |
|                                        | <                                                   |                  | >                                    | release v                 |

### Web of Science

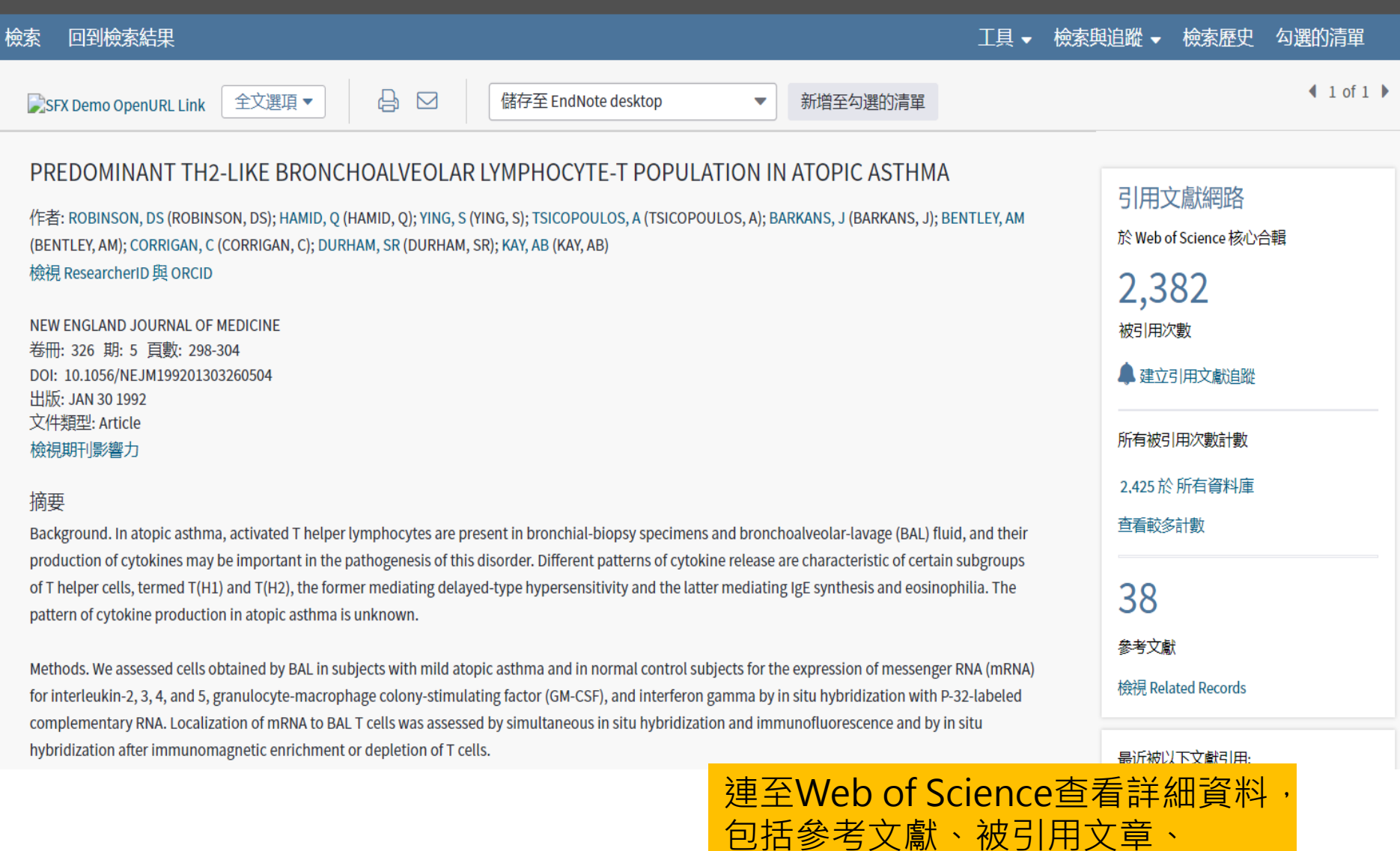

Related Records......等等

# View Related Records: 查看相關紀錄

| EndNote X9                   | - [Sample Library.enl]                              |                  |                                      | - D >                 | ×   |
|------------------------------|-----------------------------------------------------|------------------|--------------------------------------|-----------------------|-----|
| <u>Eile E</u> dit <u>R</u> e | eferences <u>G</u> roups <u>T</u> ools <u>W</u> ind | dow <u>H</u> elp |                                      |                       | ×   |
|                              | New Reference                                       | Ctrl+N           | ℃ &   ℓ 🗁 💴 🛃 🛛                      | /፱   (_) ∠५ ↔완 ◄ (?)  |     |
| My Library                   | Edit References                                     | CIN+E            |                                      | Reference Preview 🖉 4 | Ŧ   |
| All Referen                  |                                                     | Ctrlul           | MINANT TH2-LIKE BRONCHOALVI          |                       |     |
|                              | Conv Poforoncos To                                  | C(II+)           | ence of obesity, diabetes, and obes  | Legal Note            |     |
|                              | E mail Poforonco                                    | ,                | MA AND WHEEZING IN THE FIRST (       |                       |     |
|                              |                                                     |                  | en-activated protein kinase pathwa   | PMCID                 |     |
| U Sync Statu                 | File Attachments                                    | >                | rsion of peripheral CD4(+)CD25(-) r  |                       |     |
| Secently A                   | PDF Viewer                                          | >                | ic rhinitis and its impact on asthma | NIHMSID               |     |
| 📑 Unfiled                    | Find Full Text                                      | >                | OPHILIC INFLAMMATION IN ASTH         |                       |     |
| <u> </u> Trash               | Find Reference Updates                              |                  | wide variation in prevalence of sym  | Article Number        |     |
| H My Group                   | URL                                                 | >                |                                      | Accession Number      |     |
|                              | Figure                                              | >                | NATIONAL STUDT OF ASTIMA AN          | WOS·A1992HA99100004   |     |
| . ∎ ··· Program1             | Web of Science                                      | >                | View Source Record                   | Call Number           |     |
| ∃──綠色能源                      | Next Reference                                      | Ctrl+Page Down   | View Related Records                 |                       |     |
|                              | Previous Reference                                  | Ctrl+Page Up     | Create Citation Report               | Label                 |     |
|                              | Show All References                                 | Ctrl+M           |                                      |                       |     |
| 📑 asthm                      | Show Selected References                            |                  |                                      | Keywords              |     |
| 🖃 🖓 Find Full T              | Hide Selected References                            |                  |                                      | human eosinophils     |     |
| En Groups Sh                 | Record Summary                                      |                  | -                                    | pulmonary sarcoidosis |     |
| Groups Sh                    | Find Duplicator                                     |                  |                                      | bronchial             |     |
| 📑 max@                       |                                                     |                  | -                                    | biopsies              |     |
| 📑 nicole                     | Restore to Library                                  |                  |                                      | immune regulation     |     |
|                              | Resolve Sync Conflicts                              |                  |                                      | cell clone            |     |
|                              | Empty Trash                                         |                  |                                      | lifn-gamma            |     |
|                              |                                                     |                  |                                      | release               | h.4 |
| Chauring 10 of 10            | references in Crown (All Defe                       |                  | >                                    | rna IIII              | *   |

# What is Related Records?

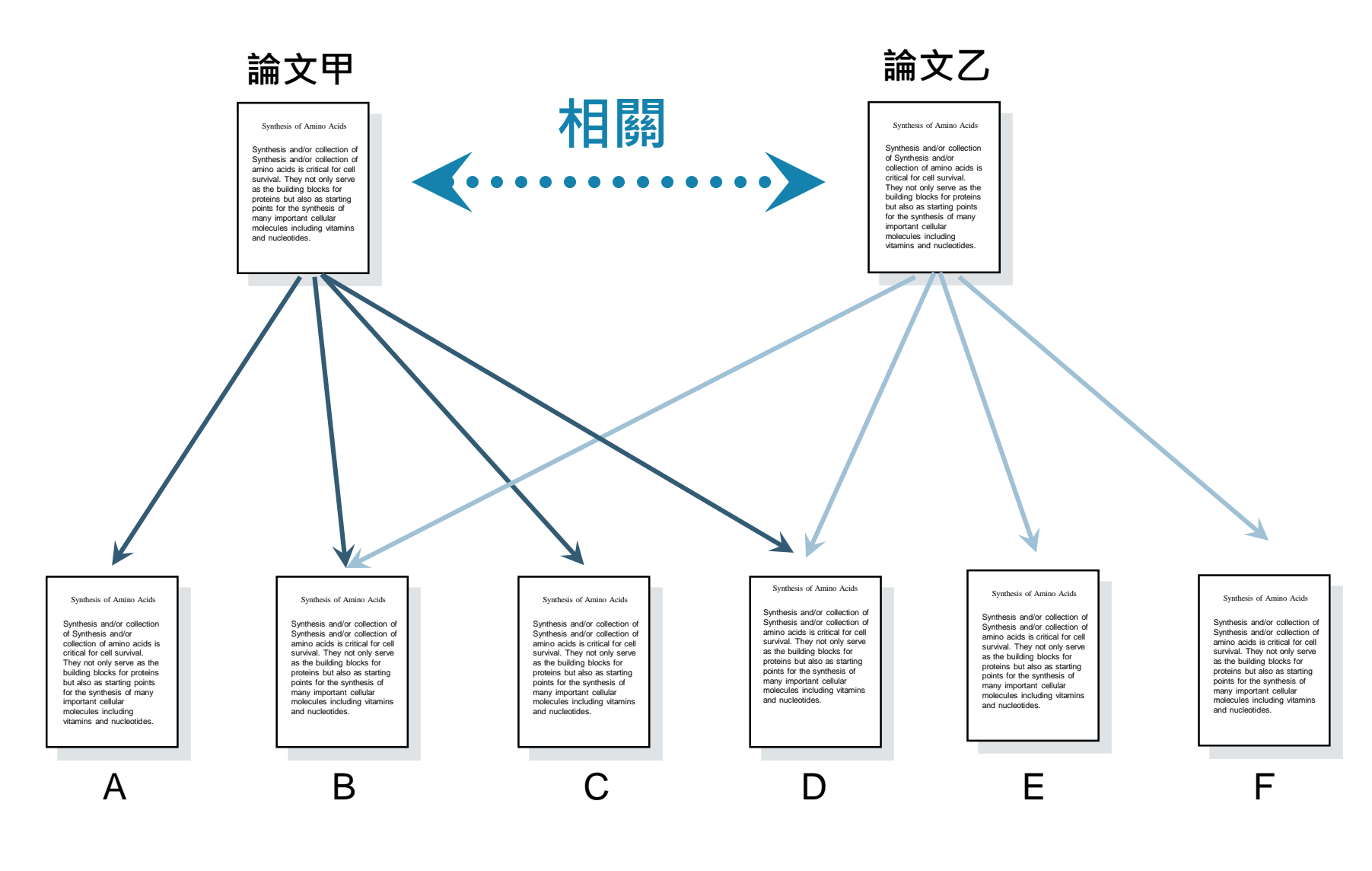

### Web of Science

#### Clarivate Analytics

| 檢索 回到檢索結果                                                                                   | 工具 → 檢索與追蹤                                                                                                    | → 檢索歷史 勾選的清單                            |
|---------------------------------------------------------------------------------------------|----------------------------------------------------------------------------------------------------|-----------------------------------------|
| Related Records: 20,358<br>(從 Web of Science 核心合輯)                                          | 排序依據: <u>相關性</u> 日期 被引用次數 使用情況計數 更多 ▼                                                                                                    | ◀ 第 1 頁, 共 2,036頁 ▶                     |
| 針對: PREDOMINANT TH2-LIKE BRON<br>CHOALVEOLAR LYMPHOCYTE-T POPU<br>LATION IN ATOPIC ASTHMA更多 | □ 選取頁面 🔓 🖂 5K 儲存至 EndNote desktop 🔹 新增至勾選的清單                                                                                                    | 「引用文獻報告」功能無法使用。[?]<br>₩分析結果             |
| 限縮結果                                                                                        | 1. Modifying clonal selection theory with a probabilistic cell<br>作者: Hodgkin, Philip D.                                                                              | 被引用次數: 1<br>(從 Web of Science 核心<br>合輯) |
| 在結果内檢索 Q                                                                                    | MMONOLOGICAL REVIEWS 卷册: 285 期: 1 特刊: ST 員數: 249-262 出版: SEP 2018                                                                                                    | 參考文獻:91<br>共同的參考文獻:1                    |
| 篩選結果:                                                                                       |                                                                                                    | 使用情況計數~                                 |
| <ul> <li>開放取用 (5,520)</li> <li>開聯的資料 (105)</li> </ul>                                       | 2. Skewed balance of regulatory T cell and inflammatory T cell in IL-17 defect with human metapneumovirus infection<br>作者: Liu, Yuhang: Qing, Tao: Zhao, Xiaodong: 等. | 被引用次數: 0<br>(從 Web of Science 核心<br>合輯) |
| 限縮                                                                                          | CELLULAR IMMUNOLOGY 卷冊: 331 頁數: 161-167 出版: SEP 2018                                                                                                    | 參考文獻: 42                                |
| 出版年份                                                                                        | SFX Demo OpenURL Li 出版者提供的全文 檢視摘要▼                                                                                                    | 共同的參考文獻:2                               |
| <ul> <li>2018 (180)</li> <li>2017 (205)</li> </ul>                                          |                                                                                                    | 使用情況計數~                                 |
| 2017 (285)                                                                                  | 3. Differential T-cell receptor signals for T helper cell programming                                                                                                 | 被引用次數:0                                 |

### Create Citation Reports: 建立引用文獻報告

| 💵 EndNote X9                           | - [Sample Library.enl]                              | •                | - 🗆 X                                                                     |
|----------------------------------------|-----------------------------------------------------|------------------|---------------------------------------------------------------------------|
| 🔊 <u>F</u> ile <u>E</u> dit <u>R</u> e | eferences <u>G</u> roups <u>T</u> ools <u>W</u> ind | dow <u>H</u> elp |                                                                           |
| <u> </u>                               | New Reference                                       | Ctrl+N           | £ & Ø ⇔ ୭ ₽ ♥ ∫ L 4 · ? *                                                 |
| My Library                             | Edit References                                     | Ctrl+E           | Rating                                                                    |
|                                        | Move References to Trash                            | Chalad           | DMINANT TH2-LIKE BRONCHOALVEOLAR LYMPHOCYTE-T POPUL • •                   |
|                                        | GO TO                                               | Ctri+J           | ence of obesity, diabetes, and obesity-related health risk factors, 2 🔹 🔹 |
|                                        |                                                     | >                | MA AND WHEEZING IN THE FIRST 6 YEARS OF LIFE •••                          |
|                                        | E-mail Reference                                    |                  | en-activated protein kinase pathways mediated by ERK, JNK, and 🔹 🔹        |
| U Sync Statu                           | File Attachments                                    | >                | rsion of peripheral CD4(+)CD25(-) naive T cells to CD4(+)CD25(+) • •      |
| 🕙 Recently A                           | PDF Viewer                                          | >                | ic rhinitis and its impact on asthma (ARIA) 2008 update (in collabo • •   |
| 📑 Unfiled                              | Find Full Text                                      | >                | OPHILIC INFLAMMATION IN ASTHMA                                            |
| <u> </u> Trash                         | Find Reference Updates                              |                  | wide variation in prevalence of symptoms of asthma, allergic rhino • •    |
| H- My Group                            | URL                                                 | >                | wide time trends in the prevalence of symptoms of asthma, allergi • •     |
|                                        | Figure                                              | >                | NATIONAL STUDY OF ASTRIMA AND ALLERGIES IN CHILDHOOD (I                   |
| <b>⊞</b> Program1                      | Web of Science                                      | >                | View Source Record                                                        |
| ∃──綠色能源                                | Next Reference                                      | Ctrl+Page Down   | View Related Records                                                      |
|                                        | Previous Reference                                  | Ctrl+Page Up     | Create Citation Report                                                    |
|                                        | Show All References                                 | Ctrl+M           | Attached PDFs 🖉 ਵ                                                         |
| asthm                                  | Show Selected References                            |                  |                                                                           |
| 🖃 - Find Full T                        | Hide Selected References                            |                  |                                                                           |
| <b>⊡</b> • Groups Sh                   | Record Summary                                      |                  | There are no PDFs attached to this reference.                             |
| 🗐 max@                                 | Find Duplicates                                     |                  |                                                                           |
| 🗐 nicole                               | Restore to Library                                  |                  |                                                                           |
| _                                      | Resolve Sync Conflicts                              |                  |                                                                           |
|                                        | Empty Trash                                         |                  |                                                                           |
|                                        | Dameon, G.                                          |                  | 3                                                                         |
|                                        | Gnavanian, N.                                       |                  | $\checkmark$                                                              |

Showing 10 of 10 references in Group. (All References: 374)

#### Web of Science

勾選的清單

工具 ▼ 檢索與追蹤 ▼ 檢索歷史

#### 檢索 回到檢索結果

引用文獻報告 6 結果 從 所有資料庫 於 1864 ▼ 和 2019 ▼ 連線

您已檢索: AWOS:1992HAWOS:99100004, WOS:000180136600029, AWOS:1995QBWOS:16000001, WOS:000179629200029, WOS:000187449400012, WOS:000253825900001, AWOS:1990EBWOS:93600005, WOS:000073283 600007, WOS:000240240200025, AWOS:1995QTWOS:31800029 ...更多

這份報告反映在「所有資料庫」内索引之來源項目的引用。

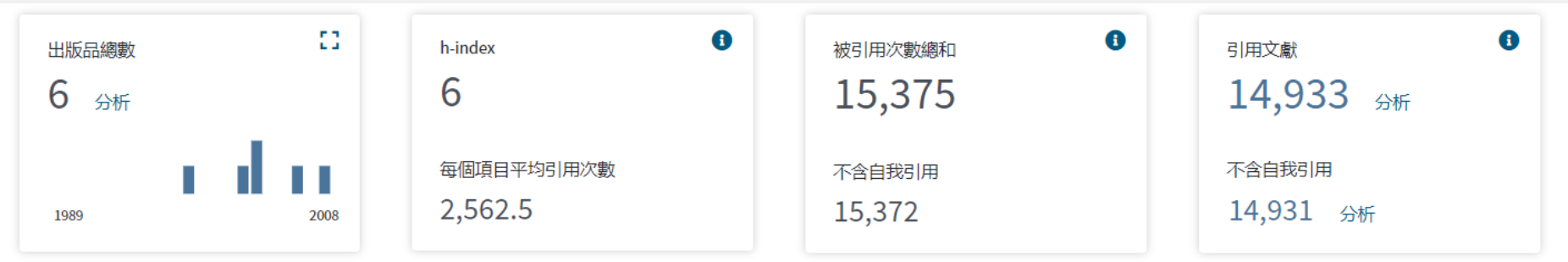

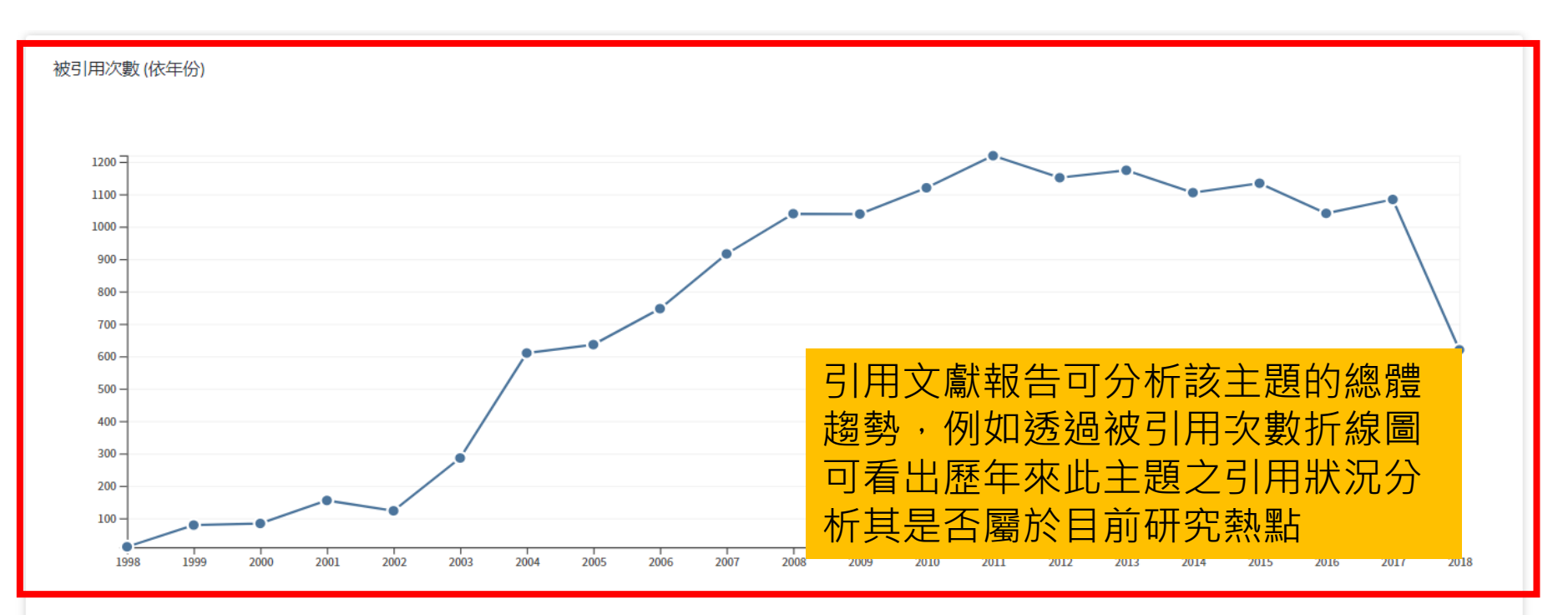

| 脖依據: | 被引用次數 日期 更多 🔻                                                                                                    |          |                       |           |         | ▲ 第 1     | 頁,    | 共 1頁 ▶       |
|------|----------------------------------------------------------------------------------------------------|----------|-----------------------|-----------|---------|-----------|-------|--------------|
|      | 可調整年份 🔶                                                                                                    | 2015     | 2016                  | 2017      | 2018    | 2019<br>► | 總計    | 每年平均<br>引用次數 |
| 使用   | 核取方塊從這份「引用文獻報告」移除個別項目<br>制項目的出版時間介於 1864 ▼ 和 2019 ▼ 連線                                                                                                    | 1134     | 1041                  | 1084      | 620     | 0         | 15375 | 732.14       |
| 1.   | Conversion of peripheral CD4(+)CD25(-) naive T cells to CD4(+)CD25(+)<br>regulatory T cells by TGF-beta induction of transcription factor Foxp3<br>作者: Chen, WJ; Jin, WW; Hardegen, N; 等.<br>JOURNAL OF EXPERIMENTAL MEDICINE 卷冊: 198 期: 12 頁數: 1875-1886 出版:<br>DEC 15 2003 | 191      | 158                   | 180       | 92      | 0         | 3038  | 189.88       |
| 2.   | Mitogen-activated protein kinase pathways mediated by ERK, JNK, and<br>p38 protein kinases<br>作者: Johnson, GL; Lapadat, R<br>SCIENCE 卷冊: 298 期: 5600 頁數: 1911-1912 出版: DEC 6 2002                                                                                            | 181      | 164                   | 188       | 134     | 0         | 2737  | 161.00       |
| 3.   | Prevalence of obesity, diabetes, and obesity-related health risk factor<br>2001<br>作者: Mokdad, AH; Ford, ES; Bowman, BA; 等.<br>JAMA-JOURNAL OF THE AMERICAN MEDICAL ASSOCIATION 卷冊: 289 期: 1 頁數:<br>76-79 出版: JAN 1 2003                                                     | 方呈<br>歷年 | 現每 <sup>-</sup><br>來引 | 一年f<br>用狀 | 的被<br>況 | 引用3       | 欠數,   | 170.19       |
| 4.   | Allergic rhinitis and its impact on asthma (ARIA) 2008 update (in                                                                                                    |          |                       |           |         |           |       |              |

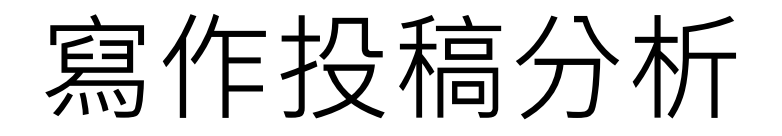

在Word上撰寫研究文章後,可以將此帶有參 數的文件檔利用Manuscript Matcher功能, 導向Endnote選刊系統,提供適合投稿的期刊 列表及策略分析

### ※需有Endnote個人化帳號 (可免費註冊)

Endnote

投稿分析功能的方法(1) Manuscript Matcher

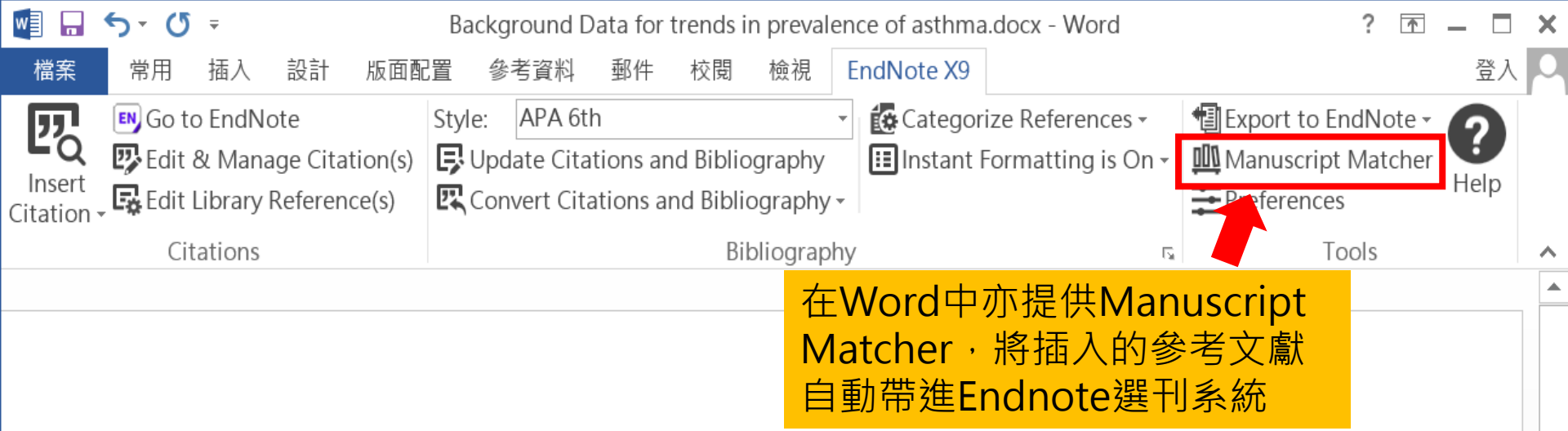

Background Data for trends in prevalence of asthma, allergic <u>rhinoconjunctivitis</u>, and eczema over time are scarce. We repeated the International Study of Asthma and Allergies in Childhood (ISAAC) at least 5 years after Phase One, to examine changes in the prevalence of symptoms of these disorders.(Asher et al., 1995; Asher et al., 2006).

ų

Findings Phase Three was completed a mean of 7 years after Phase One. Most <u>centres</u> showed a change in prevalence of 1 or more SE for at least one disorder, with increases being twice as common as decreases, and increases being more common in the 6-7 year age-group than in the 13-14 year agegroup, and at most levels of mean <u>prevalence</u>(Bousquet et al., 2008; Constantine, Bressler, Petroni, Metcalfe, & Carter, 2018; Guenter et al., 2018).<sup>4</sup>

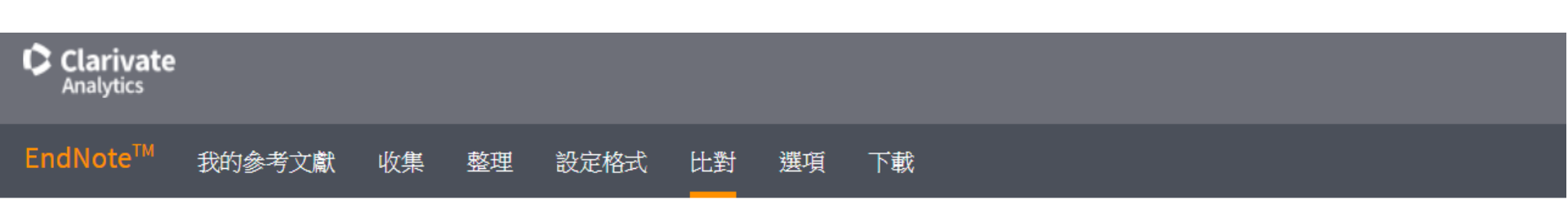

為您的稿件尋找最佳適配期刊 Web of Science<sup>™</sup> 技術提供

| 輸入稿件詳細資料: |  |
|-----------|--|
| *標題:      |  |
|           |  |
| *摘要:      |  |
|           |  |
| *必要的      |  |
|           |  |

參考文獻:

10 個引用文獻 (來自 EndNote X9) 將包含在此檢索中。

包含參考文獻讓我們可以比對更多與稿件相關的資料點

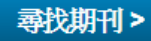

#### 為您的稿件尋找最佳適配期刊 Web of Science<sup>™</sup> 技術提供

#### 10 期刊比對

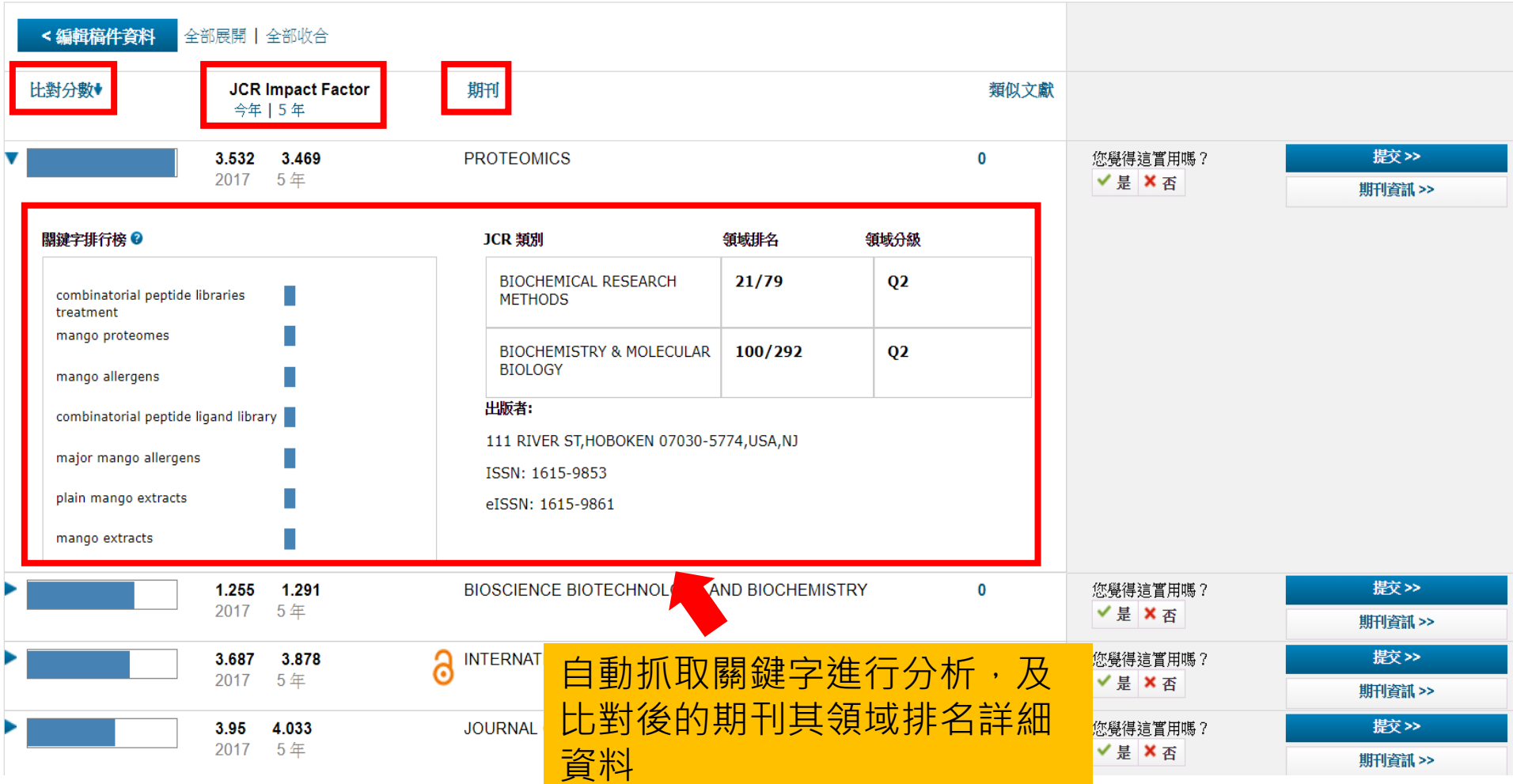

投稿分析功能的方法(2) Manuscript Matcher

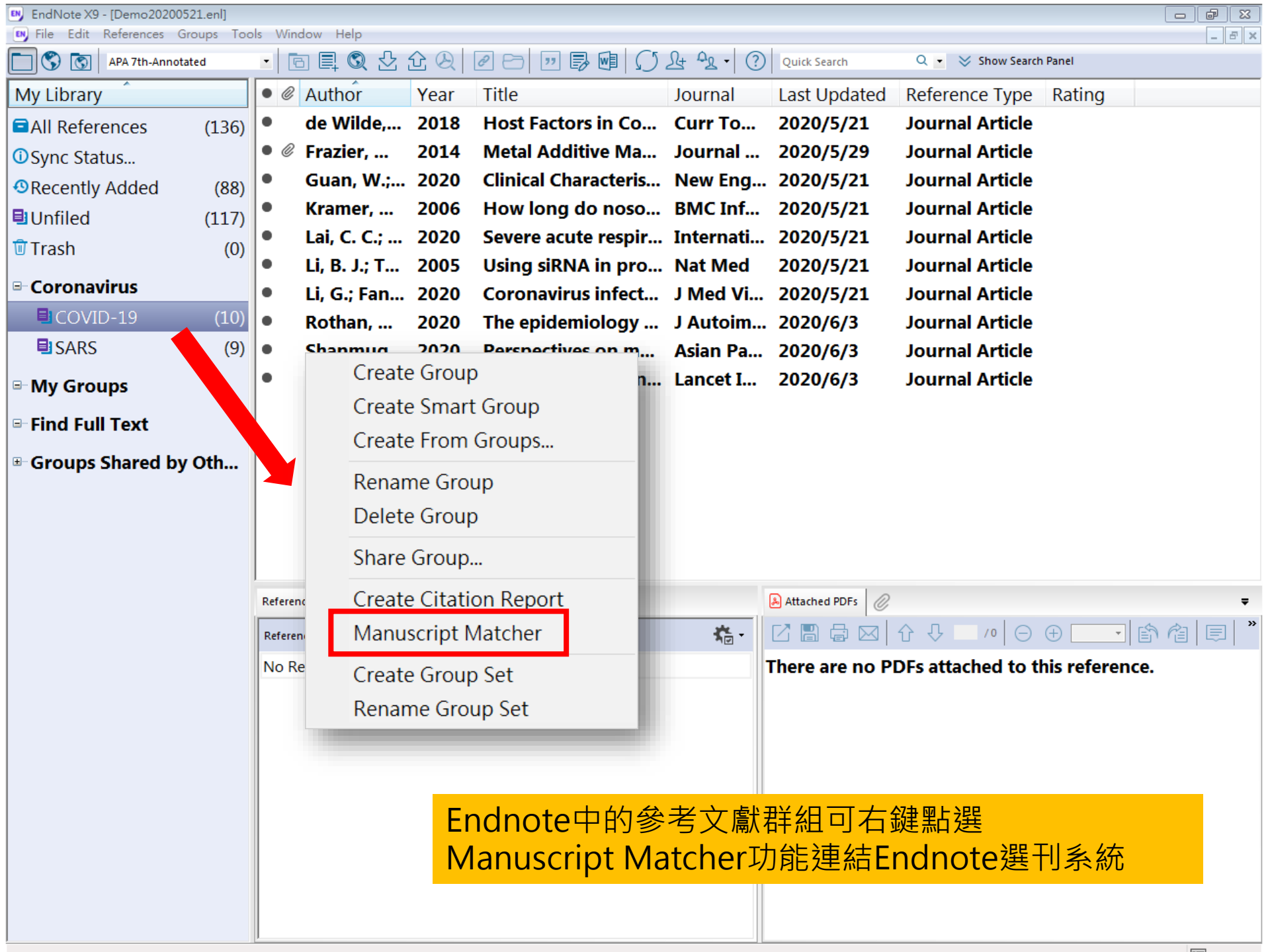

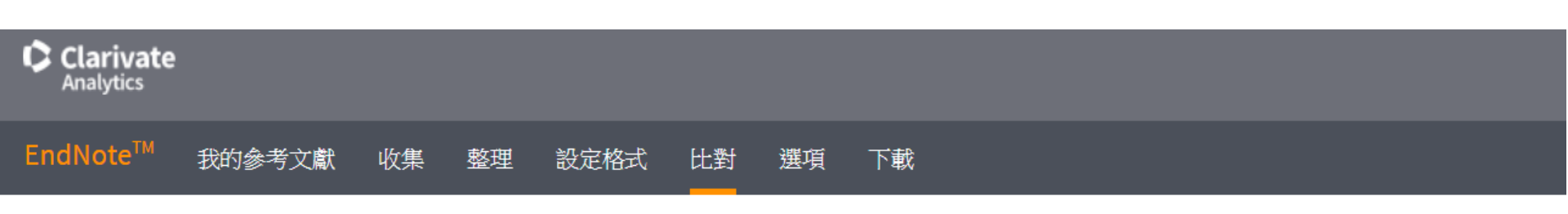

為您的稿件尋找最佳適配期刊 Web of Science<sup>™</sup> 技術提供

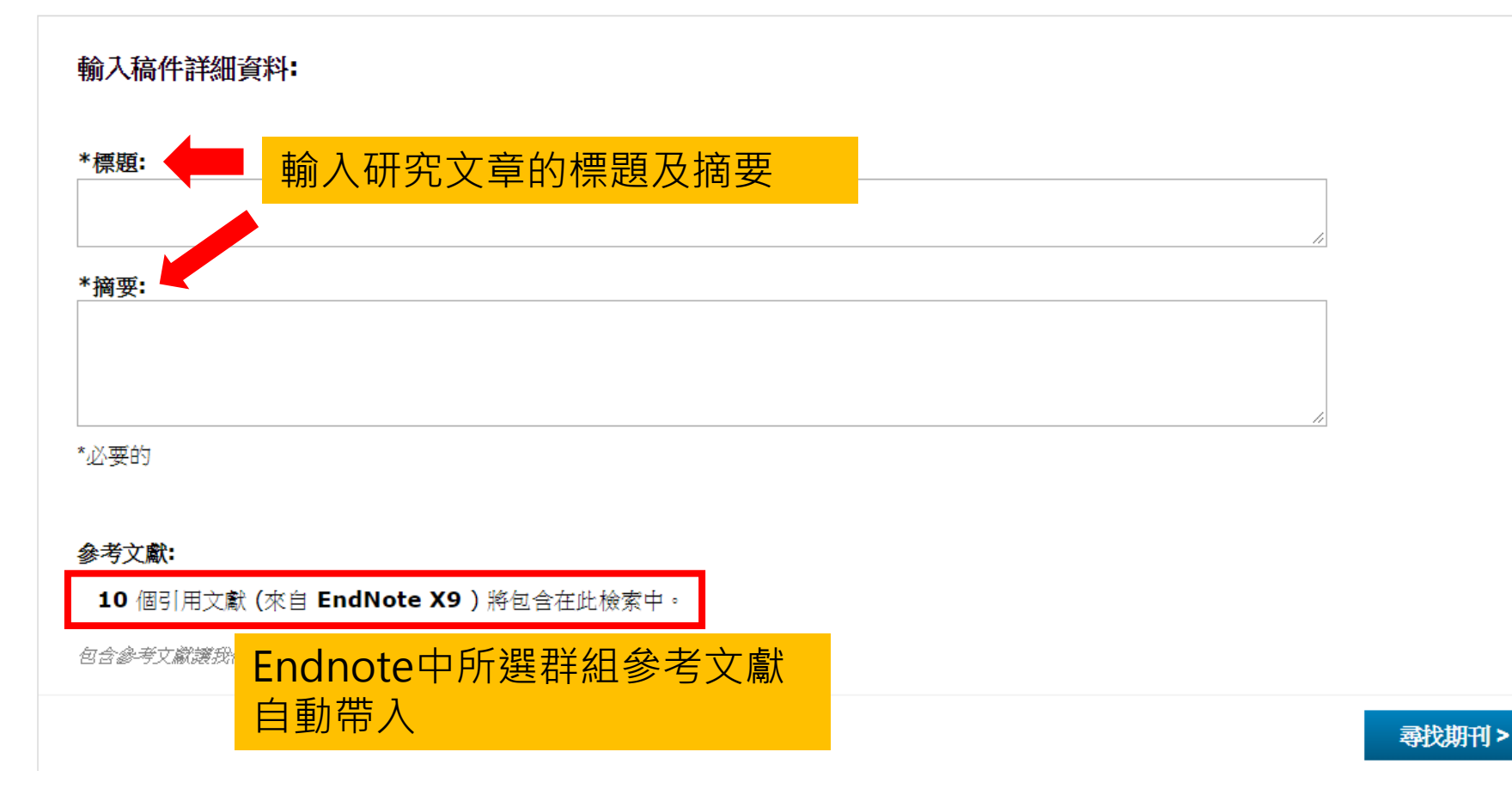

# 管理-Groups

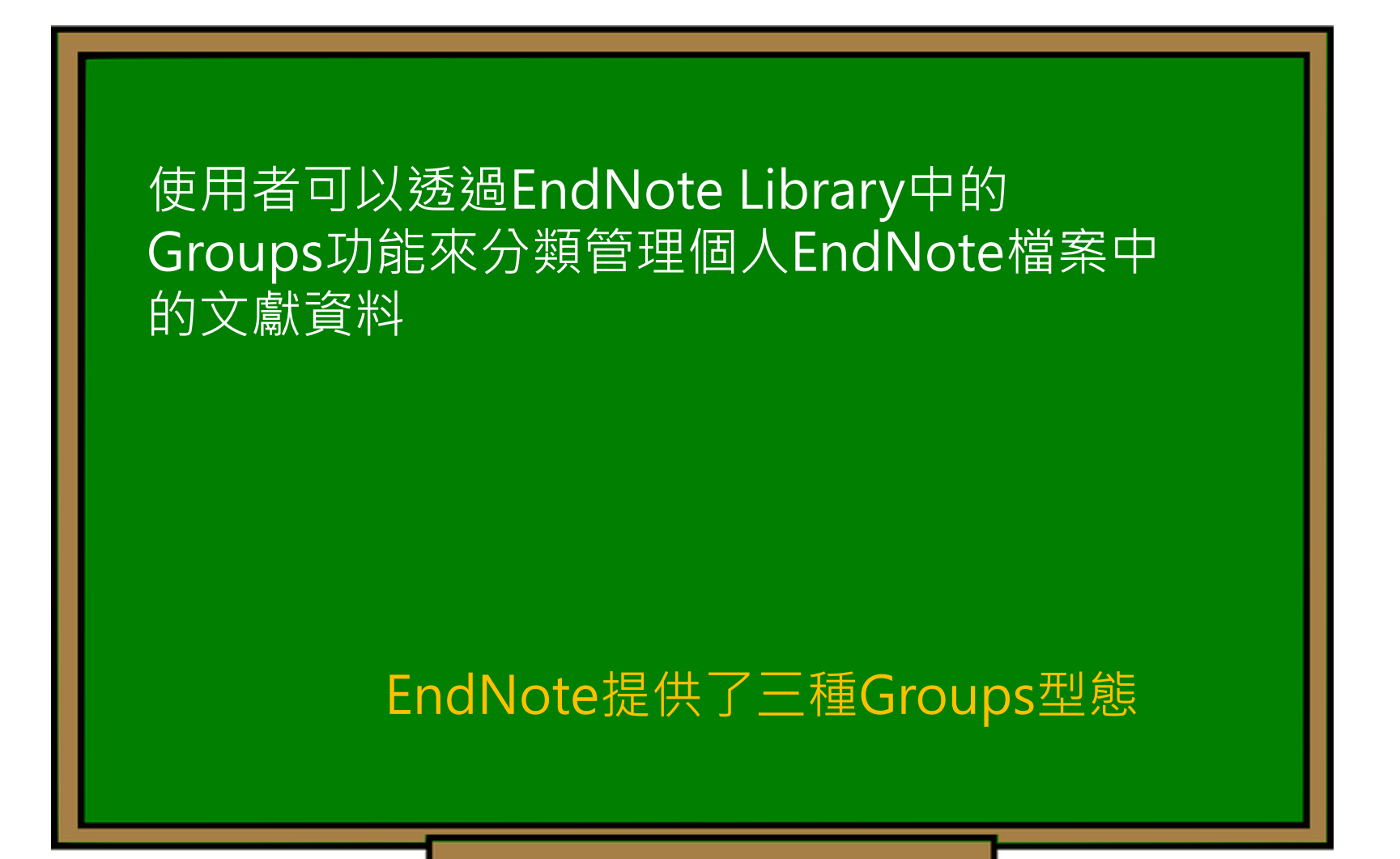

| 📩 🔇 💽 APA 6th        | •         | ō 📮 🕄                           | <u></u> 少      | & 2 🗁 🗾 🛃                         |              | <u>ℓ</u> + <u>ℓ</u> <sub>ℓ</sub> - ? *                 |
|----------------------|-----------|---------------------------------|----------------|-----------------------------------|--------------|--------------------------------------------------------|
| My Library           |           | Search                          | Options        | Search Whole Library              | ~            | Reference Prev 🖉 4 🕨 🔻                                 |
| All References       | (59)      |                                 |                |                                   |              | ×                                                      |
| Sample_Word.docx     | (6)       | Auth                            | or             |                                   |              |                                                        |
| 💽 Configure Sync     |           | • Ø Author                      | Year           | Title                             | R 🔨          | Rating                                                 |
| 🕙 Recently Added     | (0)       | 0                               | 2009           | Leaf-nosed bat                    | 2            | Author                                                 |
| 📑 Unfiled            | (0)       | O Allen, Glov                   | 2004           | Bats: biology, behavior, and      | folk         | Binfield, Peter                                        |
| Trash                | (0)       | Chiu, C.; Xi                    | 2008           | Flying in silence: Echolocatin    | ig b         | Year                                                   |
| - Avian Intelligence |           | O Bat Consei                    | 2004<br>r 2008 | Bat Conservation Internation      | nal          | 2008                                                   |
| Avian Cognition      | Group: -  | 一般群組,                           | 使用者            | 音自訂分類 patty ab                    | out          | <b>Title of Entry</b><br>At PLoS ONE we're batty about |
| Corvids              | (19)      | <ul> <li>Brinklov, S</li> </ul> | 2009           | Intense echolocation calls fr     | om t         | bats                                                   |
| Ocrvids & Parrots    | (6)       | Chiu, Chen                      | ; 2007         | The role of the external ear i    | n ve         | Title of WebLog                                        |
| Parrots              | (24)      | O Clayton, N                    | 2009           | What do jays know about o         | ther         | PLOS: Public Library of Science                        |
| - Bats               |           | O DeLong, C                     | 2008           | Evidence for spatial represer     | ntati 🤋      | 2009                                                   |
|                      | From      | Groups:                         | 集合群            | <mark>(組,利</mark> ithology: The e | evol         | Description                                            |
|                      | 用現月       | 日群組進行                           | 交集             | 、聯集 physical cognit               | tion i       | Web log message                                        |
|                      | ┣ 或是接     | 非除而產生                           | 的群約            | 相分類 he Agreement                  | on t         | Last Update Date                                       |
|                      | (5)       | Fraser, O                       | 2011           | Ravens reconcile after aggre      | ssiv         | September 9                                            |
|                      | (3)       | O Funk, M. S                    | . 2002         | Problem solving skills in you     | ung          | URL                                                    |
| My Groups            | Smart Gro | oup: 智慧                         | 群組,            | 使用者 rows (Corvus r                | nacr         | / <u>398</u>                                           |
| Cognition-All        | 訂下篩猩      | 条件,符合                           | ≧的文□           | 計 容 彩 anagement                   |              | Access Date                                            |
| □- Find Full Text    | 白動准入會     | ☆ 単 纪                           |                | function of the                   | e ba<br>Koch | April 1, 2009                                          |
|                      | 口到進八日     | スロナがロ<br>IO Hartle D            | 2008           | Alex & Me: How a scientist        | and          |                                                        |
|                      |           | <ul> <li>Finite, D.</li> </ul>  | 2000           | Allow of the most of Selentist (  | >            |                                                        |
|                      |           | _                               |                |                                   |              |                                                        |

| 🔊 Eila Edit Dafarancas Gr | oups Tools Windo  | м Ц    | ala           |       |                                    |             |                                        |
|---------------------------|-------------------|--------|---------------|-------|------------------------------------|-------------|----------------------------------------|
|                           | Create Group      | VV I   | ΕΙΡ           |       |                                    | (5)         | $\Omega_{+} \oplus \Phi_{0} = 0$       |
|                           | Create Smart Grou | р      |               | 5     |                                    | <u>ر</u> لا |                                        |
| My Library                | Create From Group | os     |               | tions | Search Whole Library               | × [         | Reference Prev 🥝 🛛 🕨 🔻                 |
| All References            | Rename Group      |        |               |       | Contains                           |             | ************************************** |
| Sample_Word.docx          | Edit Group        |        |               |       | Contains                           |             |                                        |
| Configure Sync            | Delete Group      |        |               | ar    | Title                              | R ^         | Rating                                 |
| Recently Added            | Add References To | )      | >             | )09   | Leaf-nosed bat                     | 7           | Author                                 |
| Unfiled                   | Remove Reference  | es Fro | om Group      | )04   | Bats: biology, behavior, and folk  |             | Binfield, Peter                        |
| Trash                     | Croate Group Set  |        |               | -)08  | Flying in silence: Echolocating b  |             | Year                                   |
| - Hush                    | Delete Group Set  |        |               | 04    | Ecological, taxonomic, and physi   |             | 2008                                   |
| ■ Avian Intelligence      | Pename Group Set  | +      |               | 800   | Bat Conservation International     |             | Title of Entry                         |
| O Avian Cognition         |                   |        |               | 108   | At PLOS ONE we're batty about      |             | At PLoS ONE we're batty about          |
| Corvids                   | Hide Groups       | 10     |               | 2009  | Intense echolocation calls from t  | 4           | bats                                   |
| Ocorvids & Parrots        | (6)               | 0      | Chiu. Chen: 2 | 2007  | The role of the external ear in ve |             | Title of WebLog                        |
| Parrots                   | (24)              | 0      | Clayton, N 2  | 2009  | What do jays know about other      |             | PLoS: Public Library of Science        |
|                           |                   | 0      | DeLong, C 2   | 2008  | Evidence for spatial representati  | 5           | Access Year                            |
| Bats                      |                   | 0      | Emery, N. J.  | 2006  | Cognitive ornithology: The evol    | 5           | 2009                                   |
| El Chiroptera             | (22)              | 0      | Emery, N. J 2 | 2009  | Tool use and physical cognition i  | 5           | Web log message                        |
| Echolocation              | (6)               | 0      | Emery, N. J 2 | 2007  | Cognitive adaptations of social    | 7           | Last Undate Date                       |
| Echolocation OR Sonar     | (7)               | 0      | EUROBATS 2    | 2004  | EUROBATS: The Agreement on t       |             | September 9                            |
| 🗱 Sonar                   | (5)               | 0      | Fraser, O 2   | 2011  | Ravens reconcile after aggressiv   | 2           | URL                                    |
| D. M. Course              |                   | 0      | Funk, M. S. 2 | 2002  | Problem solving skills in young    |             | http://www.plos.org/cms/trackback      |
|                           |                   |        | Goto, K.; W 2 | 2012  | Large-billed crows (Corvus macr    |             | /398                                   |
| 🛠 Cognition-All           | (33)              |        | Greenhall,    | 1982  | House bat management               |             | Access Date                            |
| □ Find Full Text          |                   |        | Hagino T:     | 2000  | Adaptive SONAR sounds by ech       |             | April 1, 2009                          |
|                           |                   | 0      | Hartle D      | 2008  | Alex & Me. How a scientist and     |             |                                        |
|                           |                   | <      |               |       |                                    | > ~         |                                        |
|                           |                   |        |               |       |                                    |             | 1                                      |

×

| EndNote X8 - [Sample_Library_X | (8]         |                                               | - 🗆 X          |
|--------------------------------|-------------|-----------------------------------------------|----------------|
| File Edit References Groups    | Tools Windo | v Help                                        | _ & ×          |
| C                              | •           |                                               | * ? »          |
| My Library                     | ^           | Search Options  Search Whole Group  Reference | Prev 🧷 💧 🔻 🔻   |
| All References                 | (59)        |                                               | >>>            |
| Sample_Word.docx               | (6)         | Author Contains                               |                |
| Configure Sync                 |             | Author Year Title Ratir No Reference          | ences Selected |
| 🕙 Recently Added               | (0)         |                                               |                |
| 📑 Unfiled                      | (0)         |                                               |                |
| <u> </u> Trash                 | (0)         |                                               |                |
| 🖃 Avian Intelligence           |             |                                               |                |
| Avian Cognition                | (31)        |                                               |                |
| Corvids                        | (19)        |                                               |                |
| 🔘 Corvids & Parrots            | (6)         | <u> 輸入 群 组 名 稱</u>                            |                |
| Parrots                        | (24)        |                                               |                |
| 目訂群組                           | (0)         |                                               |                |
| <b>⊡</b> Bats                  |             |                                               |                |
| 📑 Chiroptera                   | (22)        | 群組內日則沒有任何乂獻資科(U)                              |                |
| Echolocation                   | (6)         |                                               |                |
| Echolocation OR Sonar          | (7)         |                                               |                |
| 🗱 Sonar                        | (5)         |                                               |                |
| ■ My Groups                    |             |                                               |                |
| 🗱 Cognition-All                | (33)        |                                               |                |
| ■ Find Full Text               |             |                                               |                |
|                                | ~           | < >>                                          |                |

| C ( APA 6th            | •    | 6 E                          | 公企               | & 2 🗁 💴 🛃                     |         | <u>L</u> <u> </u>        | »        |
|------------------------|------|------------------------------|------------------|-------------------------------|---------|--------------------------|----------|
| My Library             |      | Search                       | Option           | s   Search Whole Library      | × [     | Reference Prev 🧷 👌       | > ₹      |
| All References         | (59) |                              | ther             | Containe                      |         | *.                       | <b>»</b> |
| Sample_Word.docx       | (6)  | AU                           |                  | Contains                      |         | 10 T                     |          |
| Configure Sync         |      | • Ø Author                   | Year             | Title                         | F ^     | No References Selected   |          |
| Recently Added         | (0)  | 0                            | 2009             | Leaf-nosed bat                | •       |                          |          |
| 🗐 Unfiled              | (0)  | O Allen, G                   | ov 2004          | Bats: biology, behavior, an   | d folk  |                          |          |
| Trash                  | (0)  | Chiu, C.;                    | Xi 2008          | Flying in silence: Echolocati | ng b    |                          |          |
|                        | (-)  | O Avila-Flo                  | ore 2004         | Ecological, taxonomic, and    | physi   |                          |          |
| l⊒™ Avian Intelligence |      | Bat Cons     Bipfield        | er 2008          | At PLoS ONE work batty at     | nai     |                          |          |
| 🖃 Avian Intelligence   |      | O Bird C [                   | 2008             | Insightful problem solving    | and c   |                          |          |
| Nian Cognition         | (31) | O Brinklov,                  | S.: 2009         | Intense echolocation calls fi | rom t   |                          |          |
| Corvids                | (19) | O Chiu, Ch                   | en; 2007         | The role of the external ear  | in ve   |                          |          |
| Orvids & Parrots       | (6)  | O Clayto                     | 左 End            | Noto Library                  | 上避西公    | 版的文字容别                   |          |
| Parrots                | (24) |                              | 住<br>古<br>七<br>七 | NOLE LIDI di y 中点             | 1迭女力    | <u> 規則</u> 又刷貝州<br>由 乙 翌 |          |
| ■ 自訂群組                 | (7)  | C Littery,                   | 按住CT             | 们與リ假医,医妇                      | 6       | <b>曳</b> 至群組内。           |          |
| Chinester              | (22) | C Emery, N                   | J. J 2009        | Tool use and physical cogn    | ition i |                          |          |
|                        | (22) | C Emery, N                   | I. J 2007        | Cognitive adaptations of so   | ocial   |                          |          |
| Echolocation           | (6)  |                              | 15 2004<br>2011  | Ravens reconcile after ager   | occiv   |                          |          |
| Cholocation OR Sonar   | (7)  | <ul> <li>Funk, M.</li> </ul> | S. 2002          | Problem solving skills in vo  |         |                          |          |
| 🖃 Avian Intelligence   |      | O Goto, K.;                  | W 2012           | Large-billed crows (Corvus    | macr    |                          |          |
| 🖃 🔹 🔿 Avian Cognition  | (3   | O Greenha                    | ll, 1982         | House bat management          |         |                          |          |
| Corvids                | (1   | 9) Grothe,                   | B.; 2000         | Structure and function of t   | he ba   |                          |          |
| Corvids & Parrots      | (    | (6) Hagino,                  | T.; 2007         | Adaptive SONAR sounds b       | oy ech  |                          |          |
| Parrots                | (2-  | Hartle, [                    | ). 2008          | Alex & Me: How a scientist    | and 🗸   |                          |          |
| Sho                    | (    | (7)                          |                  |                               | >       | <u> </u>                 | Layout 🔻 |

| 📩 🔇 🔇 APA 6t                                                                                                    | h<br>Create Smart Group                                                                                                    | ⓒ & ❷ ▷ " ₽ ₪ ∫                                                                                                    | <u>}</u> + <u>↓</u> · ? *                                                          |
|----------------------------------------------------------------------------------------------------|----------------------------------------------------------------------------------------------------|----------------------------------------------------------------------------------------------------|------------------------------------------------------------------------------------|
| My Library                                                                                                    | Create From Groups                                                                                                    | tions  Search Whole Library                                                                                                    | Reference Prev 🖉 4 🕨 🔻                                                             |
| All References  All References  Configure Sync  Recently Added  Unfiled  Trash  Avian Intelligence  Avian Cognition  Corvids | Rename Group         Edit Group         Delete Group         Add References To         Remove References From Group         Create Group Set         Delete Group Set         Rename Group Set         Hide Groups | Contains<br>Contains<br>Contains<br>Contains<br>Contains<br>Contains<br>Contains<br>Contains<br>R ^<br>D09 Leaf-nosed bat<br>D04 Bats: biology, behavior, and folk<br>D08 Flying in silence: Echolocating b<br>D08 Flying in silence: Echolocating b<br>D04 Ecological, taxonomic, and physi<br>D08 Bat Conservation International<br>D08 At PLoS ONE we're batty about<br>D0 記得要輸入群組名稱(自言 | Rating   Author   Binfield, Peter   Year   2008   Title of Entry   're batty about |
| Corvids & Parro<br>Parrots                                                                                                   | Smart Group Name: 2007                                                                                                    | ◎ 使用者訂下篩選條件,符<br>獻資料自動進入該群組                                                                                                    | Science × Science                                                                  |
| <ul> <li>Chiroptera</li> <li>Echolocation</li> <li>Echolocation C</li> <li>Sonar</li> </ul>                                  | Author     Contains       And     Year     Contains       And     Title     Contains                                                                                                    | ~ 2007<br>~ 2007                                                                                                    |                                                                                    |
| My Groups Cognition-All Find Full Text                                                                                       | Create Cancel<br>Grothe, B.; 2<br>Hagino, T.; 2<br>Hartle, D. 2<br>K                                                                                                    | Options Match Case<br>2000 Structure and function of the ba<br>2007 Adaptive SONAR sounds by ech<br>2008 Alex & Me: How a scientist and                                                                                                    | Match Words Match Words                                                            |
| Showing 59 of 59 referen                                                                                                    | ces.                                                                                                    |                                                                                                    | 🔚 Layout 🔻                                                                         |

| APA 6th                   | • | ∃ 📮 🕄 🕹 全 全 🖉 🖻 💴 📑 💷 🤅                              | $\bigcirc$ | <u>£</u> + <u>€</u> - ? * |
|---------------------------|---|------------------------------------------------------|------------|---------------------------|
| My Library                | ^ | Search Options  Search Whole Group                   | 1 [        | Reference Prev 🖉 4 🕨 🔻    |
| All References     (59)   |   |                                                      |            | × _ >                     |
| Sample_Word.docx (6)      |   | Author                                               |            | • De                      |
| Configure Sync            |   | Author Year Title                                    | Ratir      | No References Selected    |
| Secently Added (0)        |   | Chiu, Chen; 2007 The role of the external ear in ve  |            |                           |
| Unfiled (0)               |   | Emery, N. J 2007 Cognitive adaptations of social     | ×          |                           |
| Trash (0)                 |   | Smith, T.; R 2007 High bat (Chiroptera) diversity in |            |                           |
| 🖃 Avian Intelligence      |   | • The Alex F 2007 Alex the African grey parrot and   |            |                           |
| <b>**</b> 2007 (5)        |   | 符合的資料自動進入該群組中                                        |            |                           |
| OAvian Cognition (31)     |   |                                                      |            |                           |
| Corvids (19)              |   |                                                      |            |                           |
| Ocorvids & Parrots (6)    |   |                                                      |            |                           |
| Parrots (24)              |   |                                                      |            |                           |
| ■ 自訂群組 (0)                |   |                                                      |            |                           |
| <b>⊡</b> Bats             |   |                                                      |            |                           |
| 📑 Chiroptera (22)         |   |                                                      |            |                           |
| Echolocation (6)          |   |                                                      |            |                           |
| Echolocation OR Sonar (7) |   |                                                      |            |                           |
| 🗱 Sonar (5)               |   |                                                      |            |                           |
| <b>⊡</b> My Groups        |   |                                                      |            |                           |
| Cognition-All (33)        |   |                                                      |            |                           |
| ⊡ Find Full Text          | ¥ | <                                                    | >          |                           |

Showing 5 of 5 references in Group. (All References: 59)

| C (\$ (\$ APA 6th                                                                                               | Create Group                                                                         |                                                        | € & Ø €                                                        | ) " 🍃            |                            | Lt ar                           | - ?                               |                  | >>          |
|----------------------------------------------------------------------------------------------------|--------------------------------------------------------------------------------------|--------------------------------------------------------|----------------------------------------------------------------|------------------|----------------------------|---------------------------------|-----------------------------------|------------------|-------------|
| My Library                                                                                                    | Create From Groups                                                                   |                                                        | tions 🕨 Search Wh                                              | ole Library      | × [                        | Reference                       | Prev 🕜                            | 4 ▶              | Ŧ           |
| All References  All References  Configure Sync  Recently Added  Unfiled                                         | Rename Group<br>Edit Group<br>Delete Group<br>Add References To<br>Remove References | <b>&gt;</b><br>From Group                              | ar Title<br>)09 Leaf-nosed ba<br>)04 Bats: biology,            | Contains         | folk                       | Rating<br>Author<br>Binfield, P | eter                              |                  | >>          |
| 🔟 Trash                                                                                                    | Create Group Set                                                                     | Create From Gro                                        | oups                                                           | Le. Lenoiocating | J D                        | ×                               |                                   |                  |             |
| Avian Intelligence  Avian Cognition  Corvids                                                                    | Delete Group Set<br>Rename Group Set<br>Hide Groups                                  | Use these options                                      | to create a new Group                                          | 記得要較             | <mark>睮入群約<br/>選擇要領</mark> | 組名稱<br>集合的                      | (自訂)!<br>群組,                      | 並選               |             |
| Corvids & Parrots                                                                                               | (6)<br>(24)                                                                          | Include References                                     | ; in:                                                          | 擇布林<br>的文獻       | 邏輯(Ar<br>資料自動              | nd, or,<br>動進入                  | not),<br>該群組                      | 符合               |             |
| <ul> <li>Bats</li> <li>Chiroptera</li> <li>Echolocation</li> <li>Echolocation OR Sona</li> <li>Sonar</li> </ul> | (22)<br>(6)<br>ar (7)<br>(5)                                                         | And $\sim$ Chird<br>And $\sim$ Avia<br>And $\sim$ Avia | optera<br><b>an Intelligence</b><br>2007<br>Corvids<br>Parrots |                  |                            |                                 | on<br>message<br>ate Date<br>er 9 |                  |             |
| <ul> <li>My Groups</li> <li>Cognition-All</li> <li>Find Full Text</li> </ul>                                    | (33)                                                                                 | And V<br>And Bate<br>Or<br>Not                         | 自訂群組<br>S<br>Chiroptera<br>Echolocation                        |                  | +<br>Can                   | ⊢ -                             | w.plos.org/c<br>ate<br>)09        | <u>ms/trackt</u> | <u>)ack</u> |
|                                                                                                    |                                                                                      | Hartle, D. My (                                        | Sonar<br>Groups<br>Cognition-All                               |                  | ~                          |                                 |                                   |                  |             |

| C ( APA 6th                  | ▫ ⊑ © 순 순 ⊘ ⊘ ⊖ " ₽                              |       | <u>}</u> <u></u> <u></u> ? |
|------------------------------|--------------------------------------------------|-------|----------------------------|
| My Library                   | Search Options  Search Whole Group               | × [   | Reference Prev 🖉 4 🕨 🖛     |
| ☐ All References (59)        | Author                                           |       | * · *                      |
| Sample_Word.docx (6)         | Author                                           |       |                            |
| Configure Sync               | Author Year Title                                | Ratir | No References Selected     |
| Recently Added (0)           | Chiu, Chen; 2007 The role of the external ear in | n ve  |                            |
| Unfiled (0)                  | Hagino, I.; 2007 Adaptive SONAR sounds by        | ech   |                            |
| Trash (0)                    |                                                  | ty m  |                            |
| ■ Avian Intelligence         |                                                  |       |                            |
| * 2007 (5)                   |                                                  |       |                            |
| <b>O</b> 2007+Chiroptera (3) | 符合的資料自動進人該群組                                     | l P   |                            |
| Avian Cognition (31)         |                                                  |       |                            |
| Corvids (19)                 |                                                  |       |                            |
| Corvids & Parrots (6)        |                                                  |       |                            |
| Parrots (24)                 |                                                  |       |                            |
| ■ 自訂群組 (0)                   |                                                  |       |                            |
| ⊡ Bats                       |                                                  |       |                            |
| Chiroptera (22)              |                                                  |       |                            |
| Echolocation (6)             |                                                  |       |                            |
| Echolocation OR Sonar (7)    |                                                  |       |                            |
| Sonar (5)                    |                                                  |       |                            |
| □ My Groups                  |                                                  |       |                            |
| Cognition-All (33)           | <                                                | >     |                            |

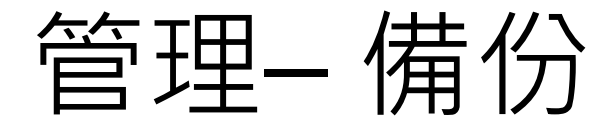

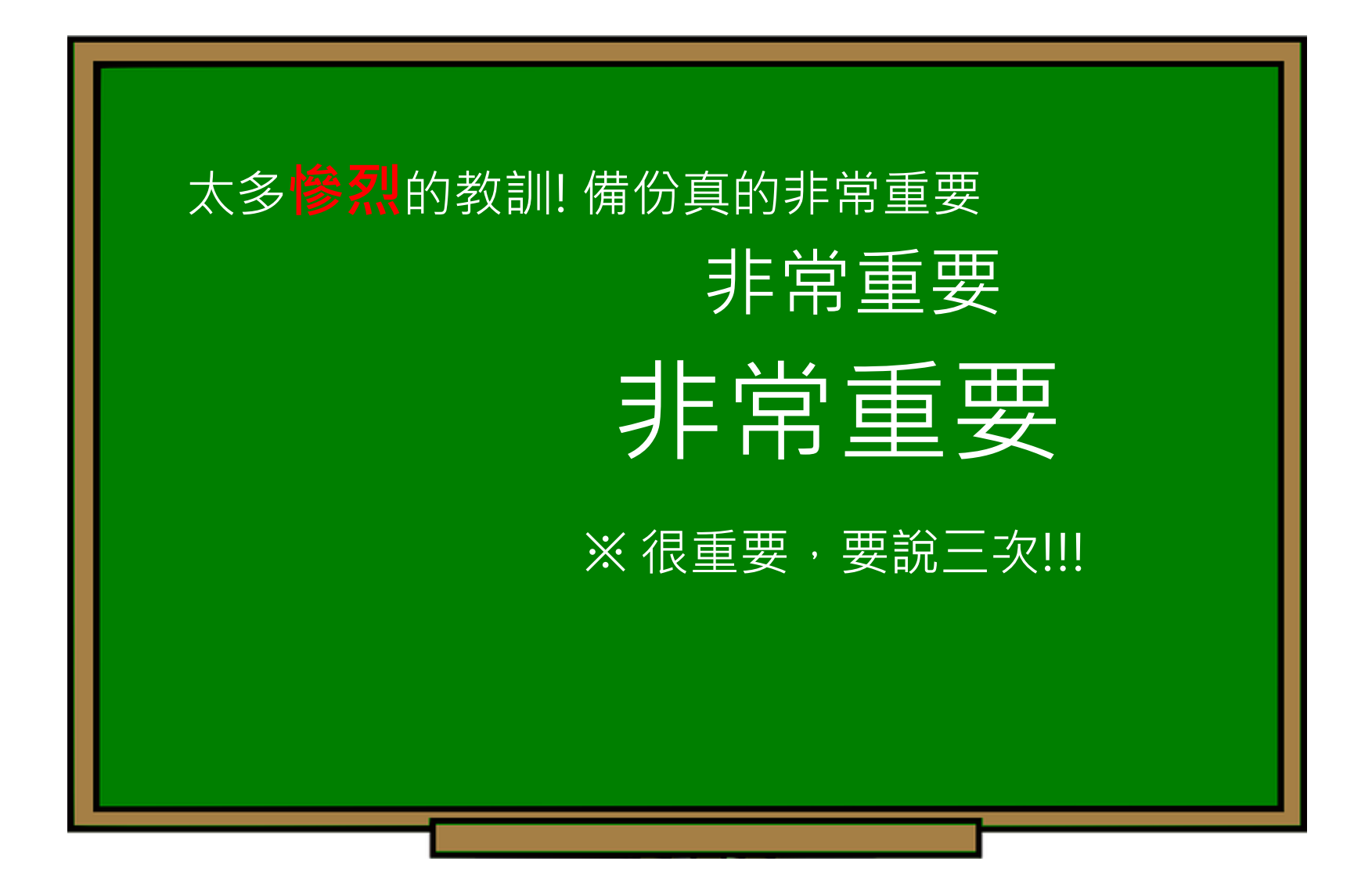

# EndNote產生的檔案有兩個

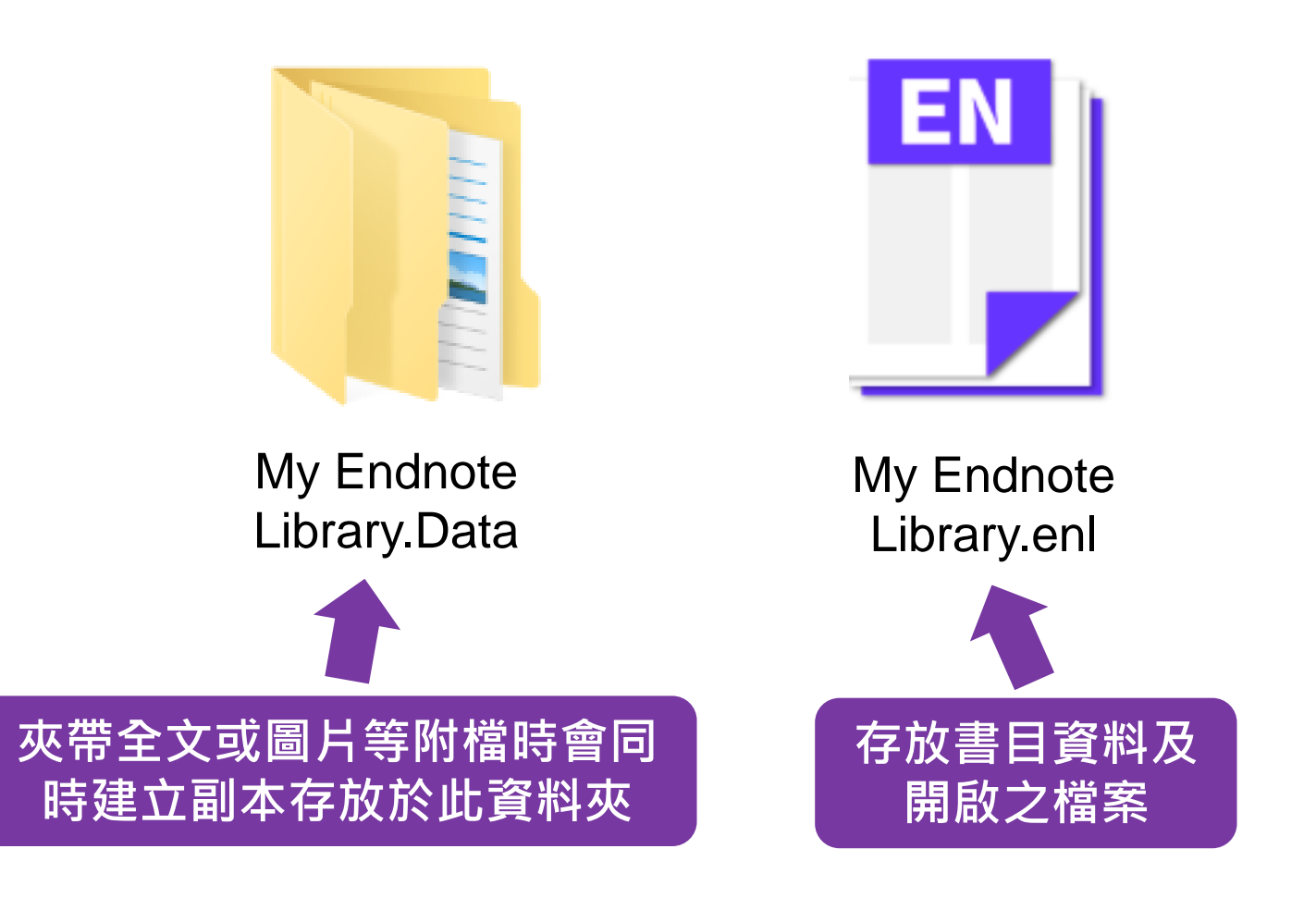

# EndNote產生的檔案有兩個,請備份該兩檔案

# 或是利用File > Compressed Library 功能進行檔案壓縮備份

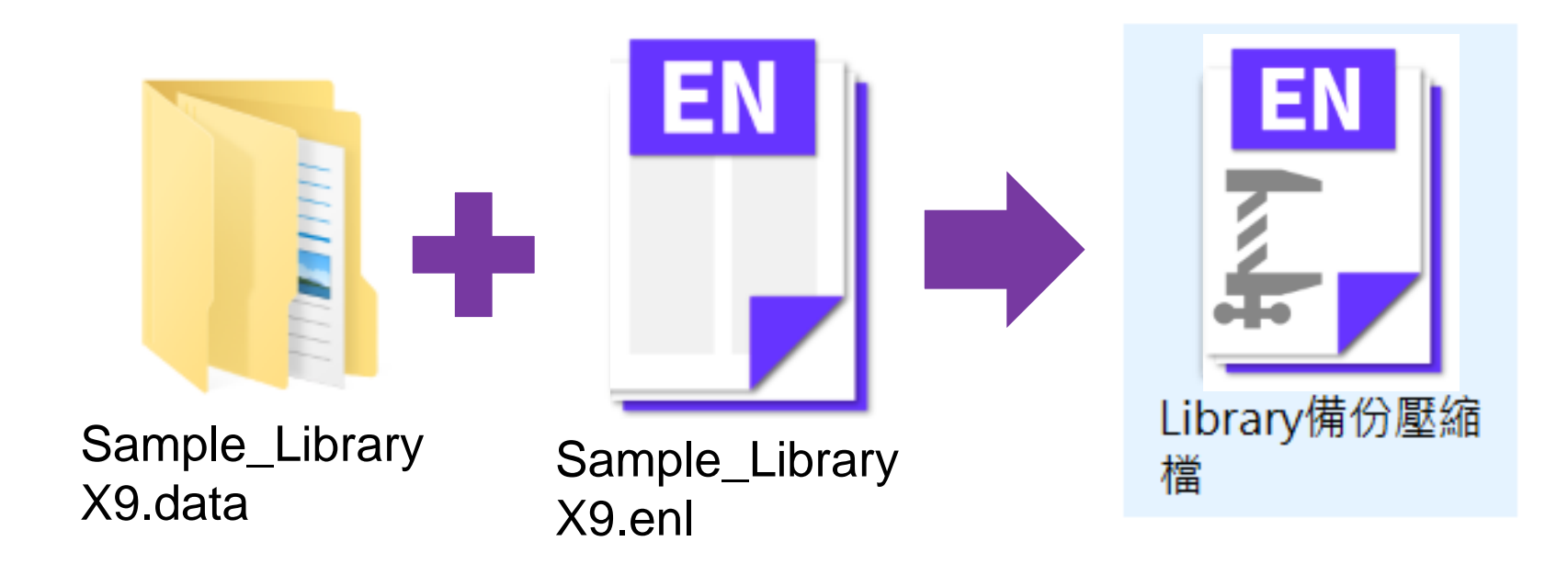

| EN       | File Idit References Groups | Tools Win    | dov | Help                                                  |                 | _ <i>B</i> ×                                        |
|----------|-----------------------------|--------------|-----|-------------------------------------------------------|-----------------|-----------------------------------------------------|
|          | New                         |              |     |                                                       | " <b></b>       | $\mathcal{L}_{+} \xrightarrow{\mathcal{L}_{+}} (?)$ |
|          | Open Library                | Ctrl+(       | 0   |                                                       |                 |                                                     |
|          | Open Shared Library         | Ctrtl+Shift+ | 0   | Search Options Search Whole L                         | ibrary ~ L      | Reference Prev ⊘                                    |
|          | Open Recent                 |              | >   | Author ~ Cont                                         | ains            | * · · · · · · · · · · · · · · · · · · ·             |
|          | Close Library               | Ctrl+\       | N   |                                                       |                 |                                                     |
|          | Save                        | Ctrl+        | S   | Author Year Title                                     | F ^             |                                                     |
|          | Save As                     |              |     | 2009 Leaf-nosed bat                                   |                 | X A C C C                                           |
|          | Save a Copy                 |              |     | Allen, Glov 2004 Bats: biology, beha                  | avior, and folk | 2009                                                |
|          | Revert                      |              |     | Avila-Flore 2004 Ecological, taxono                   | mic, and physi  | Title                                               |
|          | Share                       | 6            |     | Bat Conser 2008 Bat Conservation L                    | nternational    | af-nosed bat                                        |
|          | Export                      | Co           | mpi | essed Library (lenix)                                 | ,               | cvclopedia Title                                    |
|          | Import                      |              |     |                                                       |                 | cyclopædia Britannica                               |
|          | Print                       | C            |     | Create   With File A                                  | Attachments     | blisher                                             |
|          | Print Preview               |              | C   | Create & E-mail OWithout Fi                           | le Attachments  | cyclopædia Britannica Online                        |
|          | Print Setup                 |              |     |                                                       |                 | RL                                                  |
| - [      | Compressed Library (.enlx)  |              | 6   | All Deferences in Library Sample Library VS           | ton             | tp://www.britannica.com/EBcheck                     |
| -        | Exit                        | C            | C   | All References in Library: Sample_Library_Xo          | .em             | /topic/693386/leaf-nosed-bat                        |
|          |                             |              | C   | Selected Reference(s)                                 |                 | cess Date                                           |
| <b>.</b> | Bats                        |              | C   | All References in Group/Group Set: Avian Intelligence | $\sim$          | Mar                                                 |
|          | El Chiroptera               | (2           |     |                                                       |                 |                                                     |
|          | Echolocation                |              |     |                                                       | Next Cancel     |                                                     |
|          | Echolocation OR Sonar       | (7)          |     |                                                       |                 |                                                     |
|          | 🎖 Sonar                     | (5)          |     | Goto, K.; W 2012 Large-billed crows                   | (Corvus macr    |                                                     |
|          | Johan -                     | (3)          |     | Greennall, 1982 House bat manage                      | ement           |                                                     |
| <b>.</b> | My Groups                   |              |     | Grotne, B.; 2000 Structure and funct                  | tion of the ba  |                                                     |
|          | 🗱 Cognition-All             | (33)         |     | Hartle D 2008 Alex & Me: How a                        | scientist and   |                                                     |
| <b>.</b> | Find Full Text              |              | ~   |                                                       | > > >           |                                                     |

Showing 59 of 59 references.

| File Edit References Gro     | ups Tools Window                             | Help                                 |                          | _ & ×             |
|------------------------------|----------------------------------------------|--------------------------------------|--------------------------|-------------------|
| New                          |                                              |                                      | $\boxed{1}$              | ) >>>             |
| Open Library                 | Ctrl+O                                       |                                      |                          |                   |
| Open Shared Library          | Ctrtl+Shift+O                                | Search Options  Search Whole Library | Reference Prev 🤅         | ⊘ ⊲ ▶ ₹           |
| Open Recent                  | >                                            | Author                               |                          | »                 |
| Close Library                | Ctrl+W                                       | Addition                             |                          |                   |
| Save                         |                                              |                                      | Rating                   |                   |
| Save As                      | Save Compressed                              | l Library (.enix)                    | X                        |                   |
| Save a Copy                  | $\leftarrow \rightarrow \checkmark \uparrow$ | > 本機 > 文件 > ∨ ひ 搜尋                   | <sup>身</sup> 文件 <b>り</b> |                   |
| Revert                       |                                              | ·<br>●容料本                            | B== • <b>0</b>           |                   |
| Share                        | <sup>洒</sup> 山巨娃。 侧指                         |                                      |                          |                   |
| Export                       | 狊 本機                                         | <b>^</b> 名稱                          | 修改日期                     | le                |
| Import                       | 📙 3D 物件                                      | 📜 BarTender                          | 2018/7/5 下午 02:47   檔到   | tannica           |
| Print                        | 📜 下載                                         | EndNote                              | 2017/1/4 上午 10:16   檔算   |                   |
| Print Preview                | 🛅 文件                                         | ENDNOTE Training                     | 2017/2/7 下午 05:03 檔調     | annica Online     |
| Print Setup                  | ▶ 音樂                                         | 🤣 My eBooks                          | 2017/2/20下午 01:50 檔測     |                   |
| Compressed Library (.enlx)   | ■桌面                                          | U-Poster                             | 2018/7/5 下午 02:51 檔測     | inica.com/EBcheck |
| Exit                         | ▶ 圖片                                         | L Zoom<br>自訂 Office 約本               | 2017/0/21下午01:51 備非      | leat-nosed-bat    |
|                              |                                              |                                      | 2010/11/7 下丁 04.04 1田9   |                   |
| ⊡ Bats                       | Acer (C·)                                    |                                      |                          |                   |
| 📑 Chiroptera                 |                                              |                                      |                          |                   |
| Echolocation                 | S DATA (D.)                                  | ✓ <                                  | >                        |                   |
| Echolocation OR Sonar        | 檔案名稱(N):                                     | Sample Library.enlx                  | ~                        |                   |
| 🔅 Sonar                      | 存檔類型(T):                                     | EndNote Compressed Library (*.enlx)  | ~                        |                   |
|                              |                                              | · · · · ·                            |                          |                   |
| I My Groups                  | 7또 근육 2년 년에                                  |                                      | 左横(C) Ⅲ1₩                |                   |
| 🛠 Cognition-All              | ▲ 隱臧資料夾                                      |                                      | 1子1亩(5) 以次               |                   |
| □ Find Full Text             | × <                                          | <                                    | >                        |                   |
| Showing 59 of 59 references. |                                              |                                      |                          | 🔚 Layout 🔻        |

# 壓縮檔是個保險的概念!

# 需要時,檔案連點兩下就 自動解壓縮了。

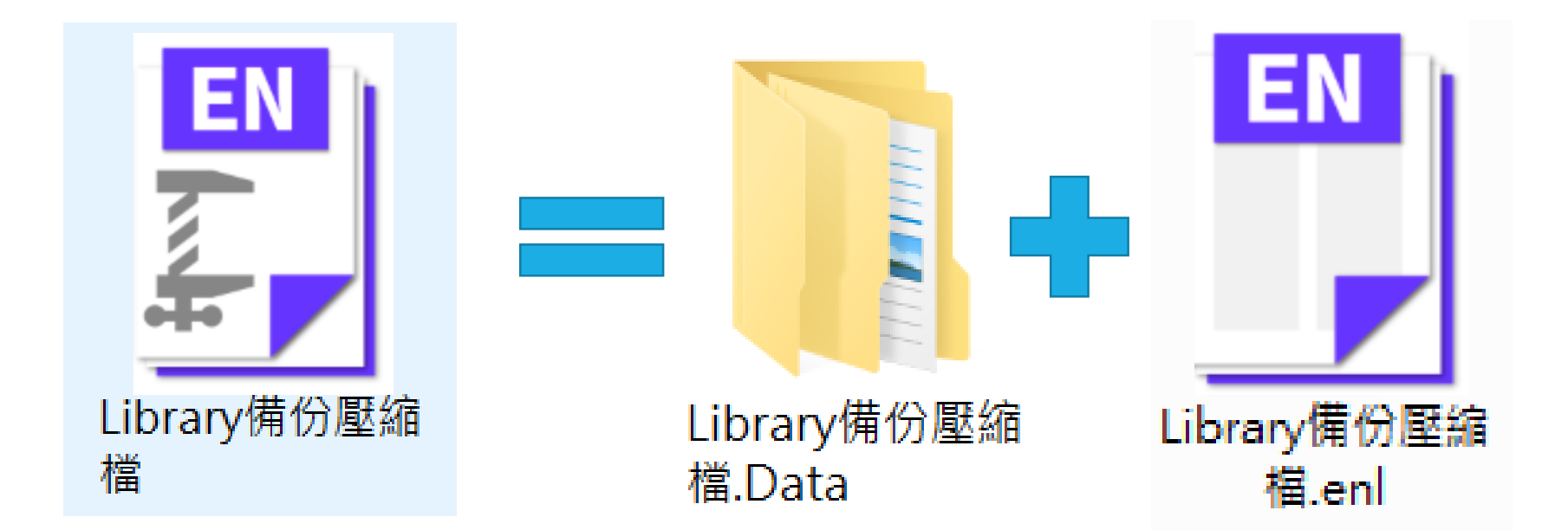

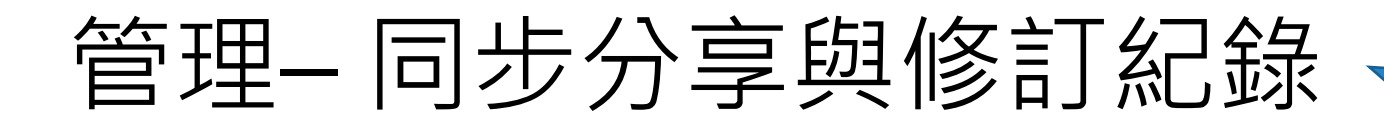

# 有別於EndnoteX8桌機板只可共享整個Library, EndnoteX9可個別對群組進行分享及調整對象權限

### ※權限也可於分享後自由更改!

Endnote X9 新功能!

### 建立帳號

|                                                                             | Q                                     | 2                                | 企          | $\otimes$                          | 0                              | 8                    | 77                   | Ð | W  | $\Omega^2$ | Ł   |           |       |
|-----------------------------------------------------------------------------|---------------------------------------|----------------------------------|------------|------------------------------------|--------------------------------|----------------------|----------------------|---|----|------------|-----|-----------|-------|
| Configure                                                                   | Sync                                  |                                  |            |                                    |                                |                      |                      |   |    |            |     |           |       |
| Recently A                                                                  | dded                                  | I                                | (5)        |                                    |                                |                      |                      |   |    | Si         | an  | Un        |       |
| 📑 Unfiled                                                                   |                                       |                                  | (12)       |                                    |                                |                      |                      |   | (女 | n已有Wo      | oS≬ | 。<br>長號可跳 | 兆過)   |
| 🗊 Trash                                                                     |                                       |                                  | (0)        |                                    |                                |                      |                      |   |    |            |     |           |       |
| EndNote Login                                                               |                                       |                                  |            |                                    |                                |                      |                      | × |    | 鍵入兩部       | 欠常  | 用Ema      | il    |
| Using an EndNote ad<br>Learn more<br>Create a new EndNo<br>If you don't hav | ccount ma<br>ote Accour<br>re an EndN | kes it easy<br>It<br>Iote accour | to get the | e latest featur<br>'t sure, then c | es and keep v<br>lick Sign Up. | your library<br>. Si | / in sync.<br>ign Up | l | 表格 | 必填區*       | 、訠  | 设定密碼      | [(勿忘) |
| EndNote Account Cr<br>E-mail Address:                                       | edentials                             |                                  |            |                                    |                                |                      |                      |   |    | 鍵入         | 帳号  | 虎密碼       |       |
| Password:                                                                   | Forgot Pa                             | ssword                           |            |                                    | ОК                             |                      | Cancel               |   |    | 按OK        | 後   | 即登入       |       |

# 分享群組 Share group

| 📑 EndNote X9 - [Sample                                  | Librar       | y.enl]                                            |                            |                      |                                                                                                    |                                                                                                  | —                                                      | $\times$ |
|---------------------------------------------------------|--------------|---------------------------------------------------|----------------------------|----------------------|----------------------------------------------------------------------------------------------------|--------------------------------------------------------------------------------------------------|--------------------------------------------------------|----------|
| File Edit References                                    | Group        | ps Tools Wi                                       | indow He                   | lp                   |                                                                                                    |                                                                                                  | -                                                      | e ×      |
| Annotated                                               | d            |                                                   | - 6                        | <b>I</b> (S          | <b>\                                    </b>                                                                                             | > 🗾 🗟 🖬 💭 🕹                                                                                      | <u> </u>                                               | »        |
| My Library                                              |              | • 🖉 Aut                                           | thor                       | Year                 | Title                                                                                                    |                                                                                                  |                                                        | Rating   |
| <ul> <li>All References</li> <li>Sync Status</li> </ul> | (294)        | <ul><li>Zar</li><li>Ske</li><li>Shi</li></ul>     | munu,<br>eer, M<br>ibata,  | 2018<br>2018<br>2018 | Antibiotic use in the man<br>'Hep C's like the common<br>Potential common factors                                                        | agement of children with the o<br>cold': understanding barriers<br>associated with predispositio | ommon cold at a<br>along the HCV ca<br>n to common col |          |
| Recently Added                                          | (0)<br>(206) | <ul><li>Rar</li><li>Mu</li></ul>                  | an, L.; Z 2<br>urata, 2    | 2018<br>2018         | Extra Dose of Vitamin C Based on a Daily Supplementation Shortens<br>Effects of paraprobiotic Lactobacillus paracasei MCC1849 supplement |                                                                                                  | ion Shortens the<br>9 supplementati                    |          |
| <sup></sup> Trash<br><b>⊞ My Groups</b>                 | (133)<br>(7) | <ul> <li>Goi</li> <li>Fur</li> <li>Che</li> </ul> | mez, E<br>rushim<br>en X.: | 2018<br>2018<br>2018 | Does vitamin C prevent th<br>Effect of Tea Catechins or<br>Phenylephrine a common                                                        | ne common cold?<br>n Influenza Infection and the C<br>n cold remedy active ingredien             | Common Cold wit                                        |          |
| ➡ Program1                                              | (35)         | •                                                 |                            | 2018<br>2018<br>2018 | A potential cure for the c<br>Eunkyosan for treatment                                                                                    | ommon cold<br>of the common cold: A protoc                                                       | ol for the system                                      |          |
| ■ 緑巴能源<br>■ My Reference                                | (36)         |                                                   |                            |                      |                                                                                                    |                                                                                                  |                                                        |          |
| 🗐 asthma                                                | (10)<br>Crea | ate Group                                         |                            |                      |                                                                                                    |                                                                                                  |                                                        | >        |
| ⊡ Find Full Text                                        | Crea         | ate Smart Gro                                     | oup                        |                      |                                                                                                    | Attached PDFs                                                                                    |                                                        | Ŧ        |
| □ Groups Shared by C                                    | Crea         | ate From Grou                                     | ups                        | _                    | *-                                                                                                    |                                                                                                  |                                                        | ⊕ »      |
| max@sris.com.t                                          | Rena<br>Dele | ame Group<br>ete Group                            |                            | cie                  | <u>ب</u> الا                                                                                                    | There are no PDFs attached to t                                                                  | this reference.                                        | Ð        |
|                                                         | Shar         | re Group                                          |                            |                      |                                                                                                    |                                                                                                  |                                                        |          |
|                                                         | Crea<br>Man  | ate Citation R<br>nuscript Matcl                  | leport<br>her              |                      |                                                                                                    |                                                                                                  |                                                        |          |
|                                                         | Crea<br>Rena | ate Group Set<br>ame Group Se                     | :<br>et                    |                      |                                                                                                    |                                                                                                  |                                                        |          |

| EndNote X9 - [Sample   | e Library.enl]                                                                                   | $ \Box$ $\times$                                      |
|------------------------|--------------------------------------------------------------------------------------------------|-------------------------------------------------------|
| 🔊 File Edit References | Groups Tools Window Help                                                                         | _ <i>6</i> ×                                          |
| Annotate               |                                                                                                  | <u>\</u> • <u>\</u> • <u>\</u> • <u>\</u> ? <u></u> · |
| My Library             | Author Year Title                                                                                | Ratir                                                 |
| All References         | (294) Zamunu, 2018 Antibiotic use in the management of children with th                          | e common cold at a                                    |
| (i) Sync Status        | Skeer, M 2018 'Hep C's like the common cold': understanding barrie                               | rs along the HCV ca                                   |
| Recently Added         | EndNote Login                                                                                    | < ) to common col                                     |
| Unfiled                |                                                                                                  | 9 supplementati                                       |
| Trash                  | Using an EndNote account makes it easy to get the latest features and keep your library in sync. | 5 Supprementation                                     |
| D. M. Carrier          |                                                                                                  | ommon Cold wit                                        |
|                        | Create a new EndNote Account                                                                     | t, suppresses ute                                     |
| <b>⊞</b> Program1      | If you don't have an EndNote account or aren't sure, then click Sign Up. Sign Up                 |                                                       |
| ∃ 綠色能源                 |                                                                                                  | ol for the system                                     |
| - My Reference         | EndNote Account Credentials                                                                      |                                                       |
|                        | E-mail Address:                                                                                  |                                                       |
|                        |                                                                                                  | >                                                     |
| □ Find Full Text       | Password:                                                                                        | -                                                     |
| ■ Groups Shared by Oth | Forgot Password                                                                                  |                                                       |
| 📑 max@sris.com.tw,     |                                                                                                  |                                                       |
| 📑 nicole 📿 🚬 🛶         |                                                                                                  | his reference.                                        |
| 分学別                    | 前記侍金人Endnote個人                                                                                   |                                                       |
| 化限號                    |                                                                                                  |                                                       |
|                        |                                                                                                  |                                                       |
|                        |                                                                                                  |                                                       |
|                        |                                                                                                  |                                                       |
|                        |                                                                                                  |                                                       |

### 接受邀請帳號 Invitation to share an EndNote group D 啦件匣× 67 noreply@endnote.com 上午11:09 (0 分鐘前) 寄給 👻 **次**英文 ▼ > 中文(繁體) ▼ 翻譯郵件 關閉下列語言的翻譯功能:英文 × The first (becage in the has shared an EndNote group, asthma, with you. To access this group, create or log into your EndNote online account at http://my.endnote.com Don't have EndNote for your desktop yet? Get the latest version now to access PDFs in this shared group, share whole libraries, and more http://endnote.com/buy?utm\_source=en-desktop&utm\_medium=edm&utm\_campaign=lsemail-ro&utm\_content=buy-en.

Learn more about sharing your research using EndNote. <u>http://endnote.com/?utm\_source=en-</u> <u>desktop&utm\_medium=edm&utm\_campaign=ls-email-ro&utm\_content=learn-more</u>

| 🔊 EndNote X9 - [Sample Librar       |                                           | — – 🗆 ×                       |
|-------------------------------------|-------------------------------------------|-------------------------------|
| 🔊 File Edit References Grou         | Sharing Group asthma                      | × _ = ×                       |
| Annotated                           | Find People                               | ] ) L+ <del>^</del> L • ?   * |
| My Library                          | Sharing with ^ Permission                 | Rating                        |
| All References (294)                |                                           | h the common cold at a        |
| i Sync Status                       |                                           | arriers along the HCV ca      |
| Recently Added (0)                  |                                           | nentation Shortens the        |
| Unfiled (206)                       |                                           | ICC1849 supplementati         |
| 133) Trash                          |                                           |                               |
| • My Groups (7)                     |                                           | d the Common Cold wit         |
| <b>.</b> ■ Program1 (35)            |                                           | fredient, suppresses ate      |
| ■ 綠色能源 (36)                         |                                           | protocol for the system       |
|                                     | Invite More People                        |                               |
|                                     | Enter email addresses separated by commas |                               |
| astnma (10)                         | 輸入分享對象E-mail                              | >                             |
| □- Find Full Text                   |                                           | -                             |
| □ Groups Shared by Others           | Permission: Read & Write                  | л и o o »                     |
| 📑 max@sris.com.tw, 碩                | Add a mess: Read & Write / 催化設定:          |                               |
| 📑 nicole@sris.com.tw, Zi            | Read & Write ●                            | this reference.               |
|                                     | ■ Read Only ■ 只供檢視                        |                               |
|                                     |                                           |                               |
|                                     | Invite                                    |                               |
|                                     | Innie                                     |                               |
|                                     | Close                                     | 1                             |
| Showing 10 of 10 references in Grou | ip. (All References: 294)                 | Layout 🔻                      |

| EndNote X9 - [Sample Lik          | EN Sharing Group asthma                   |              | × –                                       | $\Box$ $\times$ |
|-----------------------------------|-------------------------------------------|--------------|-------------------------------------------|-----------------|
| 🔊 File Edit References Gr         | Sharing Group astrinia                    |              | ~                                         | _ & ×           |
| Annotated                         | Find People                               | 對象權限         | <u> </u>                                  | • ?             |
| My Library                        | snaring with<br>nicole@sris.com.tw        | Read & Write | *                                         | Ratin           |
| ☐ All References (29)             |                                           |              | Remove                                    | old at a        |
| (i) Sync Status                   |                                           |              | Remind                                    | HCV ca          |
| Recently Added (                  |                                           |              | Read Only                                 | non col         |
| Unfiled (20                       |                                           |              | ✓ Read & Write                            | nentati         |
| Trash (13                         |                                           |              |                                           |                 |
|                                   |                                           |              | and the Commor                            | ı Cold wit      |
|                                   |                                           |              | 移降分 <sup>1</sup> 和 and <sup>1</sup> 和 和 和 | resses ute      |
| <b>⊡ Program1</b> (3              |                                           |              | 后                                         | system          |
| ▲ 綠色能源 (3)                        | Invite More People                        |              | 里利可 <u>达</u> 返明口<br>横阳·口 <u></u> 供 检泪     | - Systemm       |
| ■ My Reference                    | Enter email addresses separated by commas |              | 催呕,                                       |                 |
| 📑 asthma (1                       |                                           | <b>•</b>     | 催 限 舰 倪 欠 編 輯                             |                 |
| □- Find Full Text                 |                                           |              |                                           | >               |
|                                   | Permission: Read & Write                  |              | 2                                         | Ŧ               |
| Groups Shared by Others           | Add a message: (optional)                 |              | 1 ① ①                                     | /0 ⊝ ⊕ ≫        |
| ■ max@sris.com.tw, 頃              |                                           |              | ached to this refer                       | rence.          |
| 📑 nicole@sris.com.tw, Zi.         |                                           |              |                                           |                 |
|                                   |                                           |              |                                           |                 |
|                                   |                                           |              | _                                         |                 |
|                                   |                                           | In           | vite                                      |                 |
|                                   |                                           |              |                                           |                 |
|                                   |                                           |              | Close                                     |                 |
| Showing 10 of 10 references in Gr | oup. (All References: 294)                |              |                                           | 🔚 Layout 🕚      |

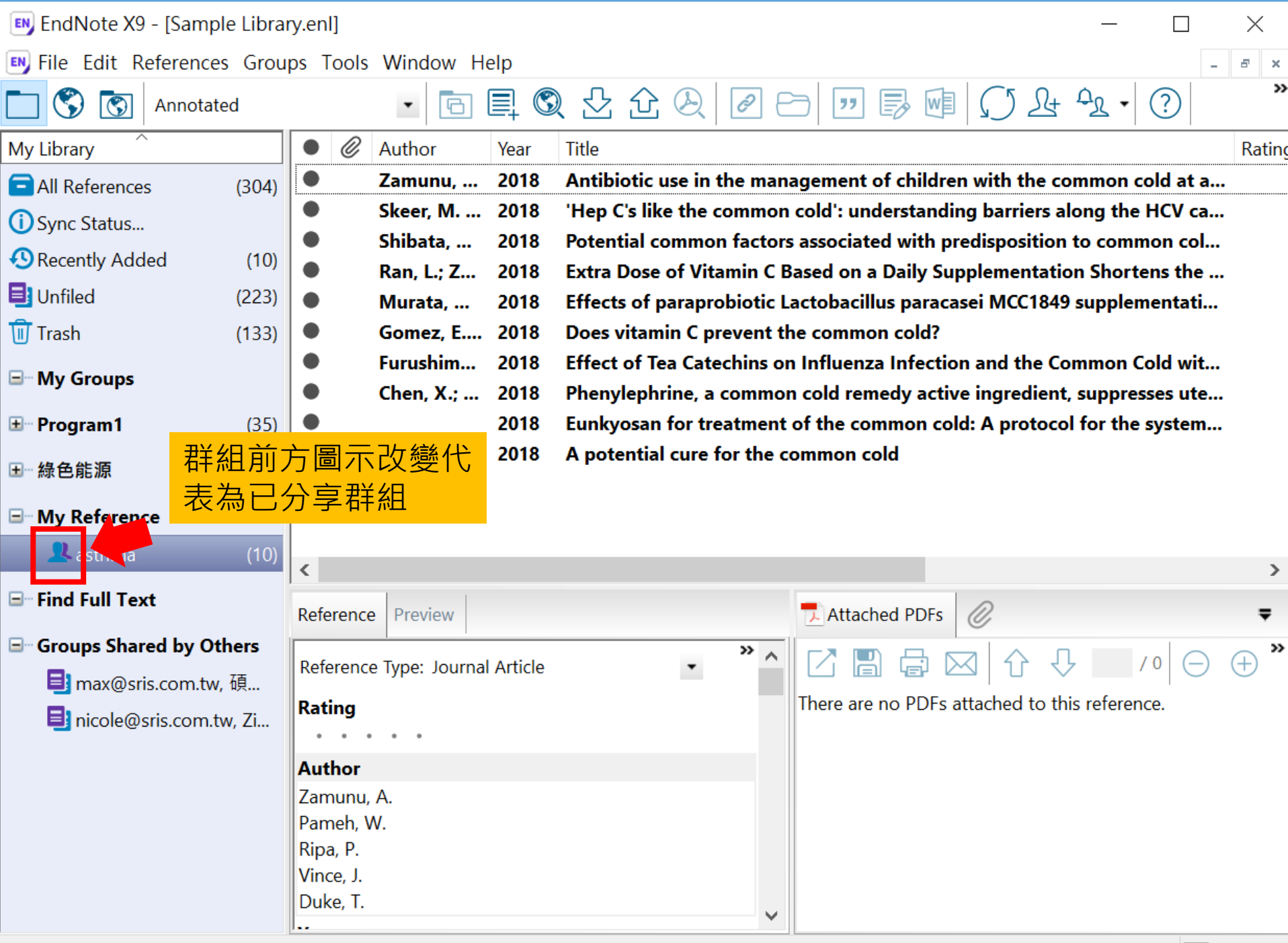

# 分享Library Share Library

| EN       | End  | Note X9 - [Sample Librar                                  | y.enl]   |                         |                       |                                                                                                    | —                              |                                 | >      | <          |
|----------|------|-----------------------------------------------------------|----------|-------------------------|-----------------------|----------------------------------------------------------------------------------------------------|--------------------------------|---------------------------------|--------|------------|
| EN       | File | Edit References Group                                     | os Tools | Window He               | lp                    |                                                                                                    |                                | -                               | . 5    | ×          |
| My       |      | New<br>Open Library<br>Open Shared Library<br>Open Recent |          | Ctrl+O<br>Ctrtl+Shift+O | r<br>18<br>18         | Image: Constraint of the second constraint of the second consecond consecond constraint of the second constraint of | C<br>Common co<br>ong the      | old at a.                       | Ra<br> | »<br>ating |
| Û        |      | Close Library                                             |          | Ctrl+W                  | 18                    | Potential common factors associated with predisposition                                                                                                    | to comm                        | non col                         | •      |            |
|          |      | Save<br>Save As<br>Save a Copy<br>Revert                  |          | Ctrl+S                  | 18<br>18<br>18<br>18  | Extra Dose of Vitamin C Based on a Daily Supplementation<br>Effects of paraprobiotic Lactobacillus paracasei MCC1849<br>Does vitamin C prevent the common cold?<br>Effect of Tea Catechins on Influenza Infection and the Co<br>Phenylephrine, a common cold remedy active ingredient                                                                                                    | on Shorte<br>supplem<br>mmon C | ens the .<br>nentati<br>old wit |        |            |
| ±        | L    | Share<br>Export<br>Import                                 |          | EndNote                 | ning: Ye              | bu are about to sync or share a library that is different than                                                                                                    | I for the                      | system                          | •      |            |
| <br>     |      | Print<br>Print Preview<br>Print Setup                     |          | Let the Do y            | last libr<br>⁄ou wisl | ary you synced. This will merge the libraries.                                                                                                    |                                |                                 |        | ><br>_     |
| <b>.</b> |      | Compressed Library (.enl<br>Exit                          | lx)      |                         |                       | 是(Y) 否(N)                                                                                                    | - /                            | 0                               | (+)    | ▼<br>)     |
|          |      | nicole@sris.com.tw, Zi                                    | No Refe  | rences Selected         |                       | There are no PDFs attached to the                                                                                                    | is referen                     | ce.                             |        |            |

| C (\$ APA 6th                |                                                                                     |
|------------------------------|-------------------------------------------------------------------------------------|
| My Library                   | Reference Prev 🖉 4 🕨 🔫                                                              |
| All References               | Find People                                                                         |
| Configure Sync               | Sharing with     Permission     Status       Tony Chang     Read & Write     Member |
| 🕙 Recently Added             | Rating                                                                              |
| 🗐 Unfiled                    |                                                                                     |
| 🗊 Trash                      | Chiu, Chen                                                                          |
| - Avian Intellinence         | Moss, Cynthia F.                                                                    |
|                              | Year                                                                                |
| <b>*</b> 2007                | 2007                                                                                |
| 2007+Chiroptera              | Title                                                                               |
| O Avian Cognition            | I he role of the external ear in<br>vertical sound localization in the              |
| Corvids                      | Invite More People free flying bat, <i>Eptesicus fuscus</i>                         |
| Orvids & Parrots             | Enter email addresses separated by commas Journal                                   |
| 📑 Parrots                    | Nicole@sris.com.tw         Journal of the Acoustical Society                        |
| ■ 自訂群組                       | of America                                                                          |
| - Bats                       | Permission: Read & Write                                                            |
|                              | Add a message: (optional)                                                           |
|                              | 分享我的Endnote Library 121                                                             |
|                              | Issue                                                                               |
| Cholocation OR Sonar         | 4                                                                                   |
| 🗱 Sonar                      | Alternate Journal                                                                   |
| 🖃 My Groups                  | Invite J. Acoust. Soc. Am.                                                          |
| 🔆 Cognition-All              | ISSN                                                                                |
| - Find Full Tayt             | Close 0001-4966                                                                     |
|                              | You are sharing your library with 1 people out of a possible 100.                   |
| Showing 59 of 59 references. | Layout 🔻                                                                            |

| C (\$ APA 6th                | 🗈 🕞 🔊 🗋                          |                            |                  | съ Ск<br>Х | Lt 4 - ?                 | >>          |
|------------------------------|----------------------------------|----------------------------|------------------|------------|--------------------------|-------------|
| My Library                   |                                  |                            |                  |            | Reference Prev 🖉         | ⊲ ▶ ₹       |
| All References               |                                  |                            |                  |            | *                        | » ^         |
| Configure Sync               | Sharing with<br>Tony Chang       | Permission<br>Read & Write | Status<br>Member | *          | <b>₩</b>                 |             |
| 🕙 Recently Added             |                                  |                            |                  | Remo       | ove                      |             |
| 📑 Unfiled                    |                                  |                            |                  | Remi       | nd                       |             |
| 🔟 Trash                      |                                  |                            |                  | Read       | Only                     |             |
| 🖃 Avian Intelligence         |                                  |                            |                  | ✓ Read     | & Write F.               |             |
| * 2007                       |                                  |                            |                  |            | 2007                     |             |
| 2007+Chiroptera              |                                  |                            |                  |            | Title                    |             |
| Avian Cognition              |                                  |                            |                  |            | The role of the externa  | al ear in   |
| Corvids                      | Invite More People               |                            |                  |            | free flving bat. Eptesic | tion in the |
| Ocorvids & Parrots           | Enter email addresses separated  | by commas                  |                  |            | Journal                  |             |
| Parrots                      | Nicole@sris.com.tw               |                            |                  |            | Journal of the Acousti   | cal Society |
| ■ 自訂群組                       |                                  |                            |                  |            | of America               |             |
| 🖃 Bats                       | Permission: Read & Write         | ~                          |                  |            | Publisher                |             |
| 🗐 Chiroptera                 | Add a message: (optional)        |                            |                  |            | Volume                   |             |
| Echolocation                 | 分享我的Endnote Library              |                            |                  |            | 121                      |             |
| Scholocation OR Sonar        |                                  |                            |                  |            | Issue                    |             |
| 🗱 Sonar                      |                                  |                            |                  |            | 4<br>Alternate Journal   |             |
|                              |                                  |                            | In               | ivite      | J. Acoust. Soc. Am.      |             |
| Cognition-All                |                                  |                            |                  |            | ISSN                     |             |
|                              |                                  |                            |                  | Close      | 0001-4966                |             |
|                              | You are sharing your library wit | h 1 people out of a possil | ble 100.         |            | IDOI                     | ×           |
| Showing 59 of 59 references. |                                  |                            |                  |            |                          | Layout 🔻    |

| 💷 EndNote X9 - [Sample Library.enl] - 🗆 🗙       |       |        |          |                |           |                         |                                                                                                    |                                                                                                    |  |  |
|-------------------------------------------------|-------|--------|----------|----------------|-----------|-------------------------|----------------------------------------------------------------------------------------------------|----------------------------------------------------------------------------------------------------|--|--|
| 💌 File Edit References Groups Tools Window Help |       |        |          |                |           |                         |                                                                                                    |                                                                                                    |  |  |
| Annotate                                        | d     |        |          | •              | <b>i</b>  | ( <u></u>               | ] 🗁                                                                                                    | " ♬ @ () & �. * ?) *                                                                                                    |  |  |
| My Library                                      |       |        | Ø        | Author         | Year      | Title                   | 0                                                                                                    | Friday, November 18, 2016 at 03:10 PM                                                                                                    |  |  |
| All References                                  | (308) |        | 0        | Caponnet       | 2013      | EffiCiency and Safety   | õ                                                                                                    | Yi Hsuan Lee deleted 7 Combo Groups                                                                                                    |  |  |
| 🛈 Sync Status                                   |       |        | 0        | Manser, R      | 2013      | Screening for lung ca   |                                                                                                    | Vi Hsuan Lee deleted 147 references                                                                                                    |  |  |
| Recently Added                                  | (4)   |        |          | Cavalheri,     | 2013      | Exercise training und   |                                                                                                    | Max Lin modified 1 reference                                                                                                    |  |  |
| Unfiled                                         | (227) |        | C.       | Dutra I        | 2010      | Flectronic Cigarettes   |                                                                                                    |                                                                                                    |  |  |
| Trash                                           | (133) |        | 0        | Kang, B.:      | 2009      | Battery materials for   |                                                                                                    | Max Lin moved 10 references to the Trash                                                                                                    |  |  |
|                                                 | ()    |        | Õ        | de, Castri     | 2013      | Cisplatin versus carbo  |                                                                                                    | Max Lin deleted the Group Set "PDF"                                                                                                    |  |  |
| I My Groups                                     |       |        | Ø        | Zeng, Lin      | 2015      | Interventions for sn    |                                                                                                    |                                                                                                    |  |  |
| <b>⊞</b> Program1                               | (35)  |        | 0        | Schmidt        | 2014      | PET-CT for assessing    | 使用す                                                                                                    | 皆可以透過此切能查看修訂紀錄                                                                                                    |  |  |
| ∃ 綠色能源                                          | (36)  |        | 0        | Mäusezah       | 2009      | Solar drinking water o  |                                                                                                    | in risdan eee jonned the shared library                                                                                                    |  |  |
|                                                 | ( )   |        | Ø        | Conroy, R      | 2001      | Solar disinfection of a | Ø                                                                                                    | Friday, November 18, 2016 at 03:10 PM                                                                                                    |  |  |
| My Reference                                    |       |        |          | Linic, S.; C   | 2011      | Plasmonic-metal nand    |                                                                                                    | Max Lin added 2 new references                                                                                                    |  |  |
| 👤 asthma                                        | (10)  | <      | Ø        |                |           | 《中大明无所如11中國             |                                                                                                    | Max Lin created a new Group "專案二"                                                                                                    |  |  |
| 🖃 Find Full Text                                | ľ     | D-6-   |          | During         |           |                         |                                                                                                    | Max Lin created a new Group "專案一"                                                                                                    |  |  |
| Reference                                       |       | erence | Preview  |                |           |                         | Max Lin created a new Group "3D"                                                                                                    |                                                                                                    |  |  |
| Reference                                       |       |        | erenc    | e Type: Journa | l Article | *<br>*                  |                                                                                                    | Max Lin created a new Group Set "审照報告"                                                                                                    |  |  |
| I max@sris.com.tw, 頃                            |       |        | ina      |                |           |                         | <u> </u>                                                                                                    | Max En created a new Group Set 🕁 and                                                                                                    |  |  |
| sris.com.tw                                     | ι, Ζι |        |          | • •            |           |                         |                                                                                                    | EffiCiency and Safety of an eLectronic cigAreTte (ECLAT)                                                                                                    |  |  |
| Author                                          |       |        |          |                |           |                         |                                                                                                    | as Tobacco Cigarettes Substitute: A Prospective<br>12-Month Randomized Control Design Study                                                                                                    |  |  |
| Caponne                                         |       |        | etto, P. |                |           |                         | Pasquale Caponnetto <sup>1,2</sup> , Davide Campagna <sup>1,2</sup> , Fabio Cibella <sup>9</sup> , Jaymin B. Morjaria <sup>4</sup> , Massimo Caruso <sup>2</sup> ,<br>Cristina Russo <sup>1,2</sup> , Riccardo Polosa <sup>1,2</sup> *                                                                                                    |                                                                                                    |  |  |
| Campagi<br>Ciballa E                            |       |        | na, D.   |                |           |                         | Lossing in the investeries of cost of transports, and the Operative Cost of the Cost of the Cost of |                                                                                                    |  |  |
| Moriaria, J.                                    |       |        | J. B.    |                |           |                         | Abstract<br>Redgement Electronic digeneties to edgements are becoming increasingly popular with moleces worklinide. Users report<br>basing them to halve not a moleces to antique depends consummings to adjent tobarcon autochood sometimes and no                                                                                                    |                                                                                                    |  |  |
|                                                 |       | Caru   | uso, I   | И.             |           |                         |                                                                                                    | contribut having a transking experiment, but with educed health misk, Braarch on a cigarettes is upperfy model or notice<br>to ensure that the decision of regulators, healthcare provides not consumers, we based on science. A which ECLAT is a<br>prospective 12-month and/omized, controlled trial that evaluates smoking reduction/abitimere in 300 unalees not<br>intending to quiet experimenting two different reformed resolutions appeared model (Carlogotta), Abit Group Sti                                                                                                    |  |  |
|                                                 |       | Ruc    | $\sim c$ |                |           |                         | •                                                                                                    | Insultation of the second state of the second state of the second |  |  |

Showing 308 of 308 references.

### EndNote相關學習資源

- EndNote原廠教育訓練 Clarivate Analytics
  - 原廠提供的使用手冊、教育訓練錄製影片及可預約線上課程(注意語言時差)
- EndNote X8中文線上影音課程 碩睿資訊
  - 分階段錄製的線上課程,讓您隨時隨地都可學習複習無壓力。
- EndNote X8中文Online教育訓練課程 碩睿資訊
  - 報名上課免出門,線上學習發問都方便。
- EndNote快速參考卡、使用手冊 碩睿資訊
  - EndNote各版本中文資源下載
- EndNote書目管理軟體 台大圖書館數位學習網
  - 初階課程分四階段
  - 進階課程在進入Part 4引用文獻之後,會在列表中出現進階單元1與2,中英文格式並存在進階單元2的部分介紹。